# **CYBERBAHN**

# ENTREPRENEURIAL SOLUTIONS

# User Manual Help and Instructions

## **CYBERBAHN**®

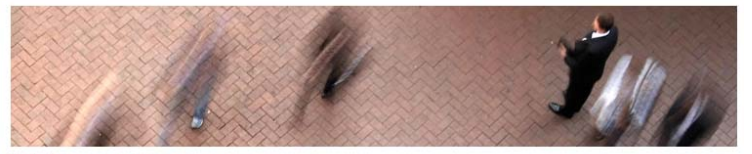

Solutions for Entrepreneurs:

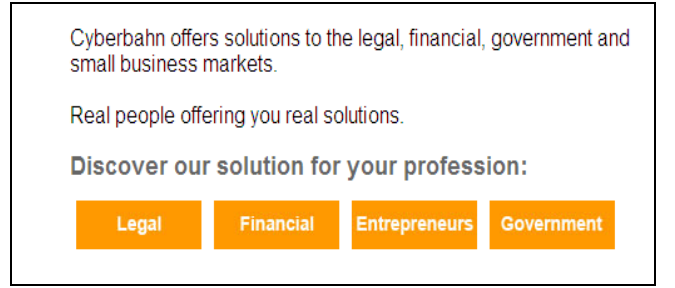

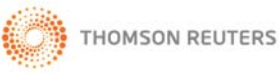

## **Table of Contents**

| About Cyberbahn                           | 2  |
|-------------------------------------------|----|
| Cyberbahn Contacts                        | 2  |
| Log into the System                       | 3  |
| Registering a Corporation/Business        | 4  |
| Product Selection                         | 4  |
| Login                                     | 6  |
| On-line Credit Card Registration Form     | 7  |
| Login After User Profile Creation         | 8  |
| Confirmation                              | 9  |
| Package Confirmation Completed            | 9  |
| My Account                                |    |
| NUANS Name Searches                       | 11 |
| My Account                                | 14 |
| NUANS Name Search Reports                 | 14 |
| My Account                                |    |
| Named Articles of Incorporation (Ontario) | 16 |
| My Account                                | 19 |
| Corporate Supplies                        |    |
| My Account                                | 22 |
| Additional Information (Quick Links)      |    |
| Additional Information (Top Menu Bar)     | 24 |
| Appendix A                                |    |
| Appendix B                                | 27 |
| Appendix C                                |    |
| Appendix D                                |    |
| Appendix E                                |    |

1

#### **ABOUT CYBERBAHN**

Cyberbahn, a Thomson Reuters business delivers definitive solutions to the legal, government, financial and business communities. Focusing on the implementation of technology that transforms our clients' business environments, our comprehensive solutions include: nationwide searches and registrations, court filings, process serving, corporate database management software, incorporation supplies, document generation software, and law clerk outsourcing services.

Our mission is to fully satisfy the strategic objectives of our clients—to address clients' needs by delivering value driven and cost-effective solutions through the convergence of people, process and the latest technologies.

We believe in fostering a culture of partnership and integrity and in building a company that thrives on quality, service and innovation. Our 25 years of continuous growth is a testament to the confidence which our clients have placed in us as well as the dedication of our team of professionals.

Our cumulative expertise, extensive business network and constant commitment to service excellence have earned us frontline positioning as a leader in the online search and filing industry. Our focus and commitment to our clients, delivering solutions that truly impact our clients' business environments make Cyberbahn a sought out resource by professionals across multiple industries.

#### **CYBERBAHN CONTACTS**

#### **Customer Service Representatives**

Online Group 333 Bay Street Suite 400, P.O. Box 11 Toronto, ON M5H 2R2 Toll Free: 1-800-267-0183 Telephone: (416) 306-3070 Fax: (416) 348-0031 E: Cyberbahn.onlineinfo@thomsonreuters.com

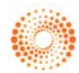

#### LOG INTO THE SYSTEM

- To get started go to www.cyberbahngroup.com
- Click on the red 'Entrepreneurs' box located in the middle of the page

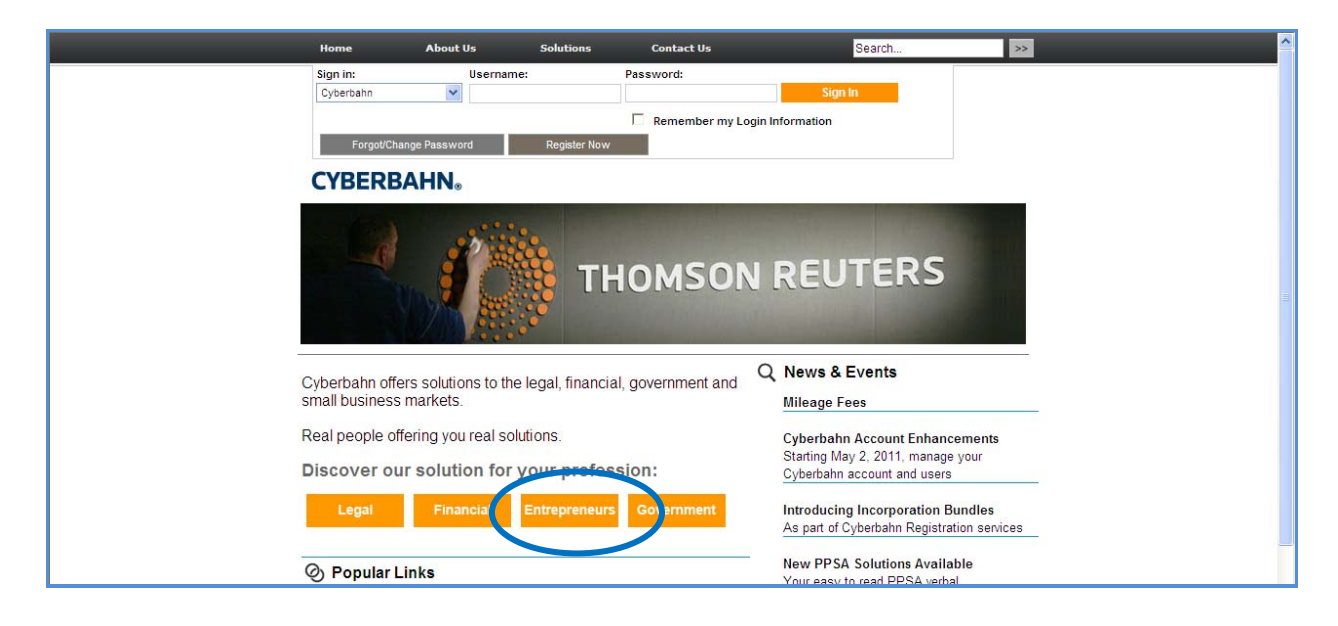

• Click on 'here' in the middle of the page or 'Incorporate Here' to enter the entrepreneurial portal

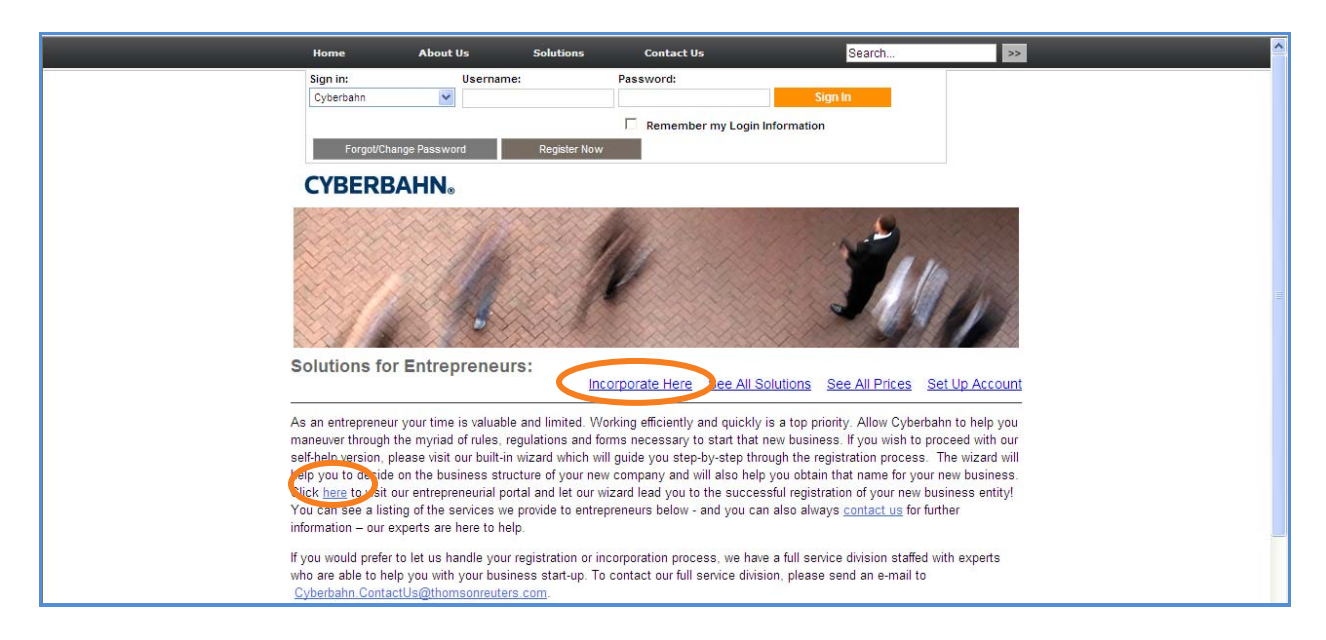

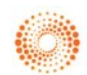

### **REGISTERING A CORPORATION/BUSINESS**

Click on 'Already an expert? Skip the tutorial and select your services!' to get started. (Please note that you can also choose to answer the questions within the product wizard if unsure on how to proceed.)

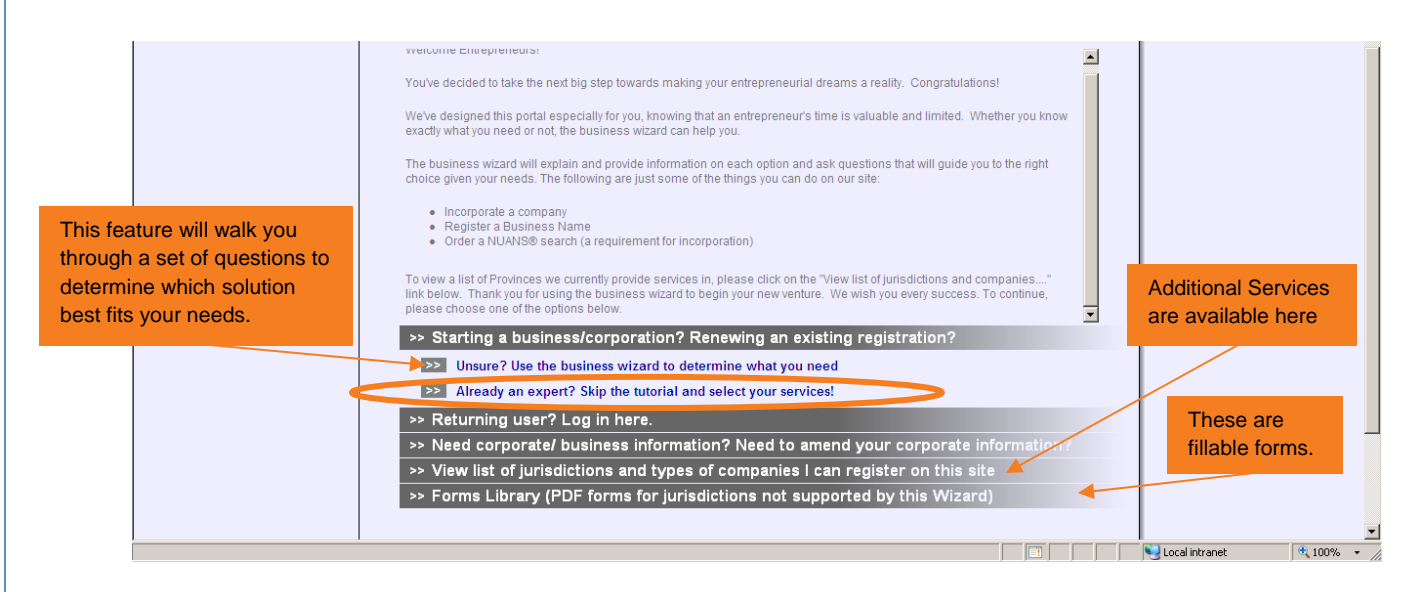

#### PRODUCT SELECTION

• You will now be presented with your Product Selection. Please see **Appendix A** for a detailed product description.

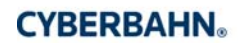

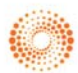

#### Package A will be used to demonstrate the ordering process

• From your product selection page, click on 'Package A – Named Ontario Incorporation'

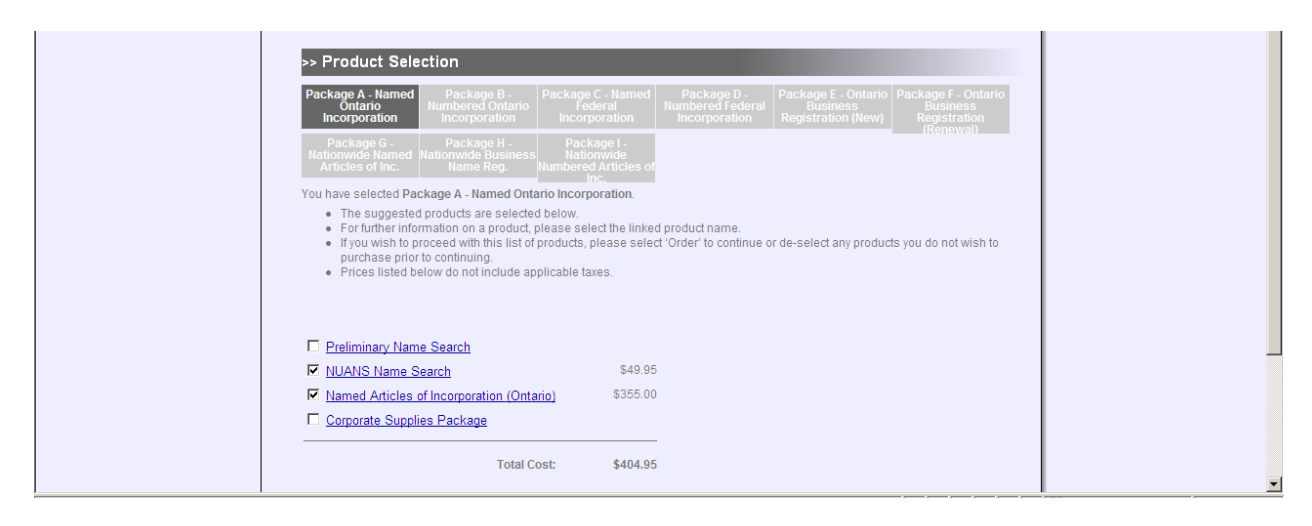

**Please Note:** Only the minimum requirements that will allow you to submit the request are automatically checked off. However, we **strongly recommend** ordering the whole package so you don't incur extra charges later or are missing important information. For example, if you don't request a preliminary name search and the proposed name already exists, you will need to order a new NUANS Name Search!

• Select all 4 boxes for a complete incorporation

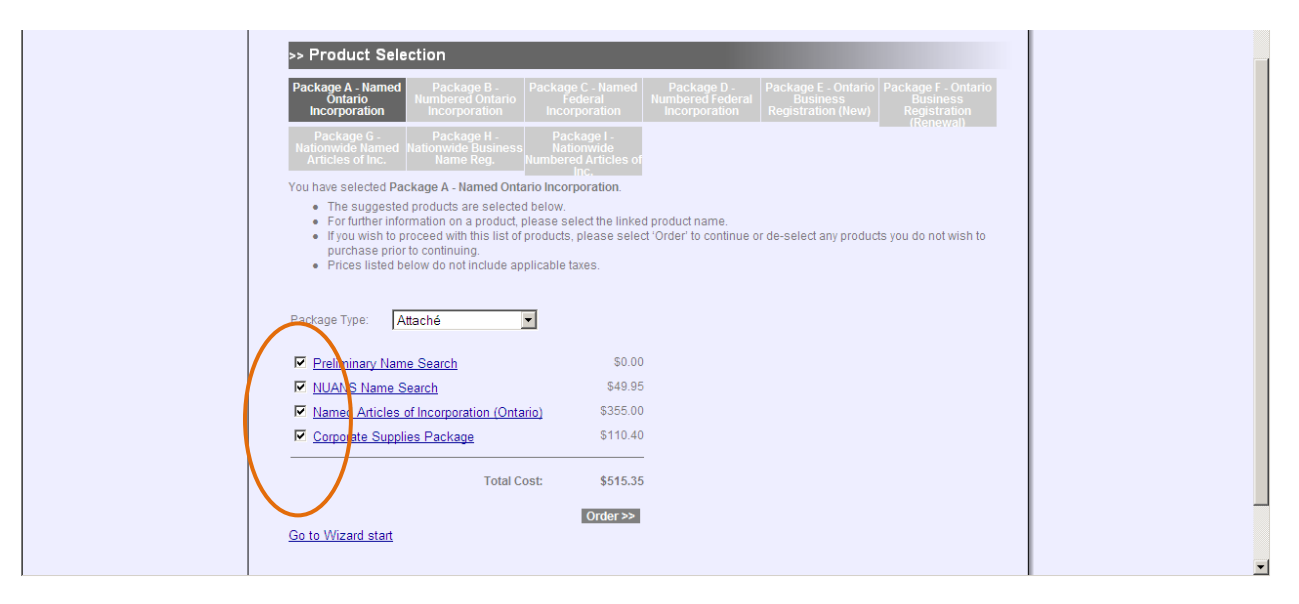

Select your package type. Package type refers to your corporate supplies package. Here you are choosing the style of minute book. For a description on the minute book styles see Appendix
 B. For this particular example, we will select the 'Legacy' Minute book.

5

• Click on 'Order' to continue.

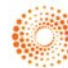

#### Incorporations >> Product Selection You have selected Package A - Named Ontario Incorporation. The suggested products are selected below. For further information on a product, please select the linked product name. If you wish to proceed with this list of products, please select 'Order' to continue or de-select any products you do not wish to purchase prior to continuing. Prices listed below do not include applicable taxes. 1 Package Type Attaché legacy Attaché Portfolic Preliminar, I \$0.00 MUANS Nam \$49.95 earch You may use the Wizard \$355.00 Mamed Articles of Ince tario) if you need assistance Corporate Supplies Package \$110.40 through the process Total Cost: \$515.35 Order >> 2 🔶 Go to Wizard start

#### LOGIN

After you have ordered your package, you will be taken to a login page where you will either have to sign in as a new user or an existing user.

To demonstrate the process, we will login as a new user.

• Click 'here' under Option 1: New? to set up your profile.

|                                                       | My Package                                                                                                    |
|-------------------------------------------------------|----------------------------------------------------------------------------------------------------|
| Login                                                 |                                                                                                    |
|                                                       |                                                                                                    |
| Welcome to Cyberbahn's Business W                     | fizard.                                                                                                    |
| Usemame:                                              | Hil You are currently viewing this page either because you have just purchased an Entrepreneur package or because you are logging in to<br>continue working on your transactions. Please select one of the options below in order to continue                                                                                                    |
| Password:                                             | Option 1: New?<br>If you do not currently have an account and need to set up a user profile, please click <u>here</u>                                                                                                    |
| Remember my Login Information.                        | Option 2: <b>Returning?</b><br>If you are a returning Entrepreneurial Website account holder, please enter your user name (your Last Name) and your password to log in                                                                                                    |
|                                                       | Forgotten Password?<br>If you have forgotten your password, please contact Cyberbahn Customer Service (416-595-9522 / 1-800-806-0003 (toll free) /<br>info@cvberbahn.c., Mon.Fri 8.00 a.m 18.00 p.m. E.S.T.<br>or click on <u>Engot Password</u>                                                                                                    |
| - Endish I About Us I Contact Us   Newsletter Sign-Up | Privacy Polcy I ® Thomson Reuters Canada Limited. All rohts reser                                                                                                    |
| YBERBAHN.                                             |                                                                                                    |
|                                                       | Second and the second second s |

6

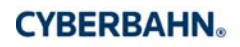

#### **ON-LINE CREDIT CARD REGISTRATION FORM**

Three things will happen on this page:

- Read and Agree to the Subscription Agreement/Privacy Policy
- Fill in all of your identity information
- Submit your on-line credit card registration form

| On-line Credit Card Registra                                                                                     | tion Form                                                                                                    |                                                                                                    |                            |
|----------------------------------------------------------------------------------------------------|----------------------------------------------------------------------------------------------------|----------------------------------------------------------------------------------------------------|----------------------------|
|                                                                                                    | I certify that the information provided in this account applicat<br>have read the Subscriber Agreement / Privacy Policy, and Ly m | ion is accurate based on the best knowledge available. I<br>wuse of the website and the services provided Lauree to |                            |
| 1                                                                                                    | the terms and conditione on established in these documents                                                                        | ,                                                                                                    |                            |
| Г – Г                                                                                                    | First Name                                                                                                    | Last Name (This will be your <b>Username</b> when logging in)                                                       | - 1                        |
| 2                                                                                                    |                                                                                                    |                                                                                                    |                            |
|                                                                                                    |                                                                                                    |                                                                                                    |                            |
|                                                                                                    | Street Name                                                                                                    |                                                                                                    | Please Note: Your Username |
|                                                                                                    | Sity                                                                                                    | Province/State                                                                                                    | will be your Last Name     |
|                                                                                                    | Country                                                                                                    | Postal/Zip Code                                                                                                    |                            |
|                                                                                                    | Phone                                                                                                    | Email                                                                                                    |                            |
|                                                                                                    |                                                                                                    |                                                                                                    |                            |
|                                                                                                    | Choose a password (4-12) characters                                                                                               |                                                                                                    |                            |
|                                                                                                    | Confirm your password                                                                                                    |                                                                                                    | -                          |
|                                                                                                    | Security Question                                                                                                    | SELECT                                                                                                    |                            |
| / L                                                                                                    | Security Allowed                                                                                                    | Clear                                                                                                    |                            |
| · · · · · · · · · · · · · · · · · · ·                                                                            |                                                                                                    | Clear                                                                                                    | •                          |
| Subscriber Agreement                                                                                             |                                                                                                    |                                                                                                    |                            |
| 1. Acceptance – Fullend Beta Services<br>2. Rights Granted                                                       |                                                                                                    |                                                                                                    |                            |
| 3. Restrictions on Use of Services                                                                               |                                                                                                    |                                                                                                    |                            |
| 5. Charges and Fees                                                                                              |                                                                                                    |                                                                                                    |                            |
| 7. Indemnification                                                                                               |                                                                                                    |                                                                                                    |                            |
| 8. WARRANTY, DISCLAIMER AND LIMITATION OF<br>9. Termination/Revocation of Rights                                 | LIABILITIES                                                                                                    |                                                                                                    |                            |
| 10. <u>General</u>                                                                                               |                                                                                                    |                                                                                                    |                            |
| [NOTE: the terms and conditions of this Agreement wer                                                            | e most recently amended as of May 1, 2009]                                                                                        |                                                                                                    |                            |
| Cyberbahn, a division of Thomson Reuters Canada L<br>government databases and other services in order to provide | .imited ("Cyberbahn") connects its Subscribers to informatic<br>e and/or allow the Subscriber to carry out:                       | n from various                                                                                                    |                            |
| 1. diligence searches;                                                                                           |                                                                                                    |                                                                                                    |                            |
| Registrations;     Filings of government and court documents;     Covernment and court documents;                |                                                                                                    |                                                                                                    |                            |
| <ol> <li>Service of legal process, and</li> <li>services and related products generally in support of</li> </ol> | the business of law                                                                                                    |                                                                                                    |                            |
| (all being parts of the "Service, which includes any Beta available through the Service ("Data").                | Service as defined in paragraph 1(a)"), and obtain access to                                                                      | content made                                                                                                    |                            |
|                                                                                                    |                                                                                                    |                                                                                                    |                            |
|                                                                                                    |                                                                                                    |                                                                                                    |                            |
|                                                                                                    |                                                                                                    |                                                                                                    |                            |
|                                                                                                    |                                                                                                    |                                                                                                    |                            |
|                                                                                                    |                                                                                                    |                                                                                                    |                            |
|                                                                                                    |                                                                                                    |                                                                                                    |                            |
|                                                                                                    |                                                                                                    |                                                                                                    |                            |
|                                                                                                    |                                                                                                    |                                                                                                    |                            |
|                                                                                                    |                                                                                                    |                                                                                                    |                            |

7

- Once you have submitted your online credit card registration form you will see a 'successfully created credit card profile'
- Click 'log in' to continue

| On-line Credit Card Registration Form                                                                                                    |                                                                                                    | 1 |
|----------------------------------------------------------------------------------------------------|----------------------------------------------------------------------------------------------------|---|
| I certify that the information provided in this account applica<br>have read the <u>Subscriber Agreement / Privacy Policy</u> , and by r<br>the terms and conditions as established in those documen<br>You have successfully created your credit card profile. I<br>credit card services. | tion is accurate based on the best knowledge available. I<br>my use of the website and the services provided I agree to<br>ease <u>log in</u> to start using our |   |
| First Name                                                                                                    | Last Name (This will be your Username when logging in)                                                                                                    |   |
| ROSITA                                                                                                    | SPERTI                                                                                                    |   |
| Suite                                                                                                    | Street Number                                                                                                    |   |
| 5th Floor                                                                                                    | 60                                                                                                    |   |
| Street Name                                                                                                    |                                                                                                    |   |
| Adelaide Street East                                                                                                    |                                                                                                    |   |
| City                                                                                                    | Province/State                                                                                                    |   |
| Toronto                                                                                                    | Ontario                                                                                                    |   |
| Country                                                                                                    | Postal/Zip Code                                                                                                    |   |
| Canada                                                                                                    | M5C 3E4                                                                                                    |   |
| Phone                                                                                                    | Email                                                                                                    |   |
| (416) 306-3070                                                                                                    | rosita.sperti@thomsonreuters.com                                                                                                    |   |
| Chappe a paceword (4.12) charactere                                                                                                    |                                                                                                    |   |
|                                                                                                    |                                                                                                    |   |
| Confirm your password                                                                                                    |                                                                                                    |   |
| Security Question                                                                                                    | SELECT                                                                                                    |   |
| Security Answer                                                                                                    |                                                                                                    |   |
| Submit                                                                                                    | Clear                                                                                                    | - |

#### LOGIN AFTER USER PROFILE CREATION

- Enter your Username (your Last Name)
- Enter your Password (the one you selected on your registration form)
- Click 'Login'

| Login                                                                                          |                                                                                                    |
|------------------------------------------------------------------------------------------------|----------------------------------------------------------------------------------------------------|
| Username:         Password:         Remember my Login Information.         Login         Clear | Hil You are currently viewing this page either because you have just purchased an Entrepreneur package or because you are logging in to continue working on your transactions. Please select one of the options below in order to continue Option 1: New? If you do not currently have an account and need to set up a user profile, please click <u>here</u> Option 2: Returning? If you are a returning Entrepreneurial Website account holder, please enter your user name (your Last Name) and your password to log in. Forgotten Password? If you have forgotten Password, please contact Cyberbahn Customer Service (416-595-9522 / 1-800-806-0003 (toll free) / frank.lippa@lecallink.ca.) Mon-Fri 8.00 a.m 18.00 p.m. E.S.T. |
|                                                                                                |                                                                                                    |
|                                                                                                |                                                                                                    |

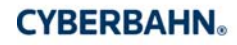

#### CONFIRMATION

Once you have logged in, you will receive confirmation of your order. Reference will be made to a package and reference ID number, date and particulars of items ordered.

- Proceed to enter your credit card particulars.
- Click on 'Proceed' to continue.

| Ontario Articles of Incorporation       \$55.00       \$300.00       \$0.00       \$0.00       \$355.00         Legacy Package With 12 Shares       \$98.95       \$0.00       \$0.00       \$6.95       \$10.90         Sub Total:       \$510.85       GST:       \$10.55       GST:       \$10.55         PST:       \$6.48       Grand Total:       \$52.9.88         Please note that your credit card will be billed for the entire package at this point. You will not be billed again when you submit your transactions.       Your credit card information will be entirely secure during this transaction. All of your credit information is being transferred in an encrypted state, ensuring that it cannot be viewed by anyong.         Payment Method       Credit Card Number       Expiration Date         Master Card       Expiration Date       Expiration Date                                                                                                    | · · · · |                                                                                                    |                                                                                                    |                                        |                                  |               |                     |
|----------------------------------------------------------------------------------------------------|---------|----------------------------------------------------------------------------------------------------|----------------------------------------------------------------------------------------------------|----------------------------------------|----------------------------------|---------------|---------------------|
| Legacy Package With 12 Shares \$98.95 \$0.00 \$0.00 \$6.95 \$105.90<br>Sub Total: \$510.85<br>GST: \$10.55<br>Grand Total: \$529.88<br>Please note that your credit card will be billed for the entire package at this point. You will not be<br>billed again when you submit your transactions.<br>Your credit card information will be entirely secure during this transaction. All of your credit<br>information is being transferred in an encrypted state, ensuring that it cannot be viewed by<br>anyoue.                                                                                                    |         | Ontario Articles of Incorporation                                                                                                    | \$55.00                                                                                                    | \$300.00                               | \$0.00                           | \$0.00        | \$355.00            |
| Sub Total: \$510.85<br>GST: \$10.55<br>PST: \$8.48<br>Grand Total: \$529.88<br>Please note that your credit card will be billed for the entire package at this point. You will not be<br>billed again when you submit your transactions.<br>Your credit card information will be entirely secure during this transaction. All of your credit<br>information is being transferred in an encrypted state, ensuring that it cannot be viewed by<br>anyone.                                                                                                    |         | Legacy Package With 12 Shares                                                                                                    | \$98.95                                                                                                    | \$0.00                                 | \$0.00                           | \$6.95        | \$105.90            |
| GST: \$10.55<br>PST: \$8.48<br>Grand Total: \$529.88<br>Please note that your credit card will be billed for the entire package at this point. You will not be<br>billed again when you submit your transactions.<br>Your credit card information will be entirely secure during this transaction. All of your credit<br>information is being transferred in an encrypted state, ensuring that it cannot be viewed by<br>anyone.<br>Payment Method<br>Credit Card Number<br>Master Card<br>Master Card<br>Master Car |         |                                                                                                    |                                                                                                    |                                        |                                  | Sub Total:    | \$510.85            |
| PST: \$2.48<br>Grand Totai: \$529.88<br>Please note that your credit card will be billed for the entire package at this point. You will not be<br>billed again when you submit your transactions.<br>Your credit card information will be entirely secure during this transaction. All of your credit<br>information is being transferred in an encrypted state, ensuring that it cannot be viewed by<br>anyone.<br>Payment Method<br>Visa<br>Master Card<br>Master Card<br>Master Card<br>Master Card<br>Master Card<br>Master Card<br>Master Card                                                                                                    |         |                                                                                                    |                                                                                                    |                                        |                                  | GST:          | \$10.55             |
| Grand Total: \$529.88 Please note that your credit card will be billed for the entire package at this point. You will not be billed again when you submit your transactions. Your credit card information will be entirely secure during this transaction. All of your credit information is being transferred in an encrypted state, ensuring that it cannot be viewed by anyone.  Payment Method Visa Master Card Master Card                                                                                                    |         |                                                                                                    |                                                                                                    |                                        |                                  | PST:          | \$8.48              |
| Please note that your credit card will be billed for the entire package at this point. You will not be billed again when you submit your transactions. Your credit card information will be entirely secure during this transaction. All of your credit information is being transferred in an encrypted state, ensuring that it cannot be viewed by anyone.  Fayment Method Credit Card Number Master Card American Express Yury  Yury                                                                                                    |         |                                                                                                    |                                                                                                    |                                        | Gi                               | rand Total:   | \$529.88            |
|                                                                                                    | 1       | Vour credit card vour treat card vour<br>billed again when you submit your tra<br>Your credit card information will<br>information is being transferred<br>vanation of the state of the state of the state<br>visa<br>visa<br>Master Card<br>American Express | be billed for the e<br>ansactions.<br>be entirely secu<br>in an encrypted<br>anyour<br>Credit Card Nur<br>Expiration Date<br>IMM V YYYY | ure during th<br>state, ensuri<br>mber | is transaction                   | n. All of you | ur credit<br>wed by |
|                                                                                                    |         | Check to store Credit Card information                                                                                                    | on 🗖                                                                                                    | /                                      |                                  |               |                     |
| Check to store Credit Card information                                                                                                    |         | Click on the 'Proceed' button in order                                                                                                    | to submit your re                                                                                                    | quest. Please                          | wait for the tr                  | ransaction t  | o be                |
| Check to store Credit Card information                                                                                                    |         | 'Cancel' button and your request will r                                                                                                    | iot be processed.                                                                                                    | If you are exp                         | o proceea, ple<br>periencing pro | blems, plea   | se                  |
| Check to store Credit Card information C<br>Click on the 'Proceed' witton in order to submit, your request. Please wait for the transaction to be<br>completed before navigating away form the page. If you do not wish to proceed, please select the<br>'Cancel' button and your request will not be processed. If you are experiencing problems, please                                                                                                    |         | contact Customer Service at 1.800.80                                                                                                    | 6.0003 or 416.59                                                                                                    | 5.9522.                                | 51                               |               |                     |
| Check to store Credit Card information  Click on the 'Proceed' button in order to submary our request. Please wait for the transaction to be completed before navigating away form the page. If you do not wish to proceed, please select the 'Cancel' button and your request will not be processed. If you are experiencing problems, please contact Customer Service at 1.800 806.0003 or 416.595 59522.                                                                                                    |         |                                                                                                    |                                                                                                    |                                        | Car                              | ncel (F       | Proceed             |
| Check to store Credit Card information<br>Click on the 'Proceed' button in order to submit your request. Please wait for the transaction to be<br>completed before navigating away form the page. If you do not wish to proceed, please select the<br>'Cancel' button and your request will not be processed. If you are experiencing problems, please<br>contact Customer Service at 1.800.806.0003 or 416.595.9522.                                                                                                    |         |                                                                                                    |                                                                                                    |                                        |                                  |               |                     |

#### PACKAGE CONFIRMATION COMPLETED

This page will confirm that your order has been placed successfully.

| Package Confirmation Con           | npleted                                            |
|------------------------------------|----------------------------------------------------|
| Your request has been submitted. P | lease click on 'My Account' to continue.           |
| Package ID:                        | 101784                                             |
| Reference ID:                      | Package A - Named Ontario Incorporation ( 101784 ) |
| Date:                              | 30/07/2009                                         |
|                                    |                                                    |
|                                    |                                                    |
|                                    | Mv Account                                         |
|                                    |                                                    |
|                                    |                                                    |
|                                    |                                                    |

You will also receive an e-mail notification confirming your purchase with instructions on how to retrieve your reports once completed.

9

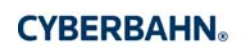

| From:                  | ⊙ frank.lippa@legalink.ca Sent: Thu 7/30/2009 12:02 PM                                                                                                    |
|------------------------|----------------------------------------------------------------------------------------------------|
| To:                    | Sperti, Rosita (Carswell)                                                                                                    |
| Cc                     |                                                                                                    |
| Subject:               | New Entrepreneur Site Package 101784                                                                                                    |
| Please re              | ead the following notice carefully.                                                                                                    |
| You have               | e successfully completed your purchase and your credit card has been billed. Your recently purchased Package ID is: 101784                                                                                                    |
| To contir<br>the first | nue with your process, please select the abovementioned Package ID on the My Account page. This will load your transaction(s) in a logical order. Select the transaction ID of transaction in order to begin completing your forms. |
| Please c               | all Cyberbahn Customer Service Department at 416-595-9522 (1-800-806-0003 toll-free) or e-mail us at frank.lippa@legallink.ca should you have any questions.                                                                        |
| Please n               | ote that Cyberbahn business hours are Monday - Friday 8:00 a.m. to 6:00 p.m. E.S.T., excluding public holidays.                                                                                                    |
|                        |                                                                                                    |

• From the Page Confirmation Completed Page, click on 'My Account'

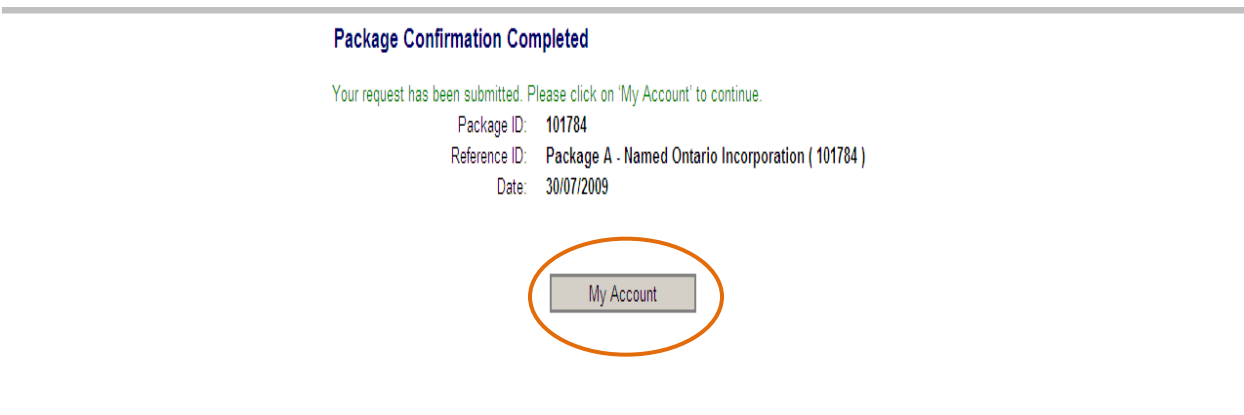

#### **MY ACCOUNT**

• A To Do List page will appear indicating which forms you should be working on. A To Do List Guide page will appear to explain that all forms are colour coded and represent different transaction statuses. Please see **Appendix C** for your To Do Guide List.

|                  | ing involces and receives oppose ing information                                                                                                    |  |
|------------------|----------------------------------------------------------------------------------------------------|--|
| Quick Links      |                                                                                                    |  |
| To Do List       | My Account                                                                                                    |  |
| My Packages      |                                                                                                    |  |
| Advanced Search  | To Do List Guide                                                                                                    |  |
| Information      | Valence to your individu                                                                                                    |  |
| Customer Service | ps, click here. This symbol indicates the form you should be working on. If you have saved a transaction, this symbol will indicate the last form saved which has yet to be submitted for processing.                                                                                                    |  |
|                  | To Do List #1/01797<br>This list contains the prime listed in Blue electing the form slisted in Blue Click on the form name in order to open it.                                                                                                    |  |
|                  | Forms listed in Orange This form has been submitted but has not been processed yet. Please wait.                                                                                                    |  |
|                  | Start Here         Plannin         Forms listed in Green         This form has been submitted and has been processed. Please         NA           MA         retrieve your reports.         N/A                                                                                                    |  |
|                  | Lama         Forms listed in Red         This indicates an error or an incomplete transaction. Click on the associated form name in the Forms Ordered/Purchased' column for instructions.         Num         Num |  |
|                  |                                                                                                    |  |

- Click on the 'X' to close your To Do List Guide
- This page contains all items purchased. You will now need to complete all of your forms online. Click on 'Preliminary Name Search' to begin filling in your forms.

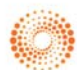

|                  | These li         | inks sho                       | w you where                                                                                                    |                                                                                                    |                                                                         |
|------------------|------------------|--------------------------------|----------------------------------------------------------------------------------------------------|----------------------------------------------------------------------------------------------------|-------------------------------------------------------------------------|
| Quick Links      | you are          | in the t                       | ansaction                                                                                                    |                                                                                                    |                                                                         |
| To Do List       | INIY A           | ACCOUNT                        |                                                                                                    |                                                                                                    |                                                                         |
| My Packages      |                  |                                |                                                                                                    |                                                                                                    |                                                                         |
| Advanced Search  | To D             | Do List Guide                  |                                                                                                    |                                                                                                    |                                                                         |
| Information      | Wole             | omo to vour                    | ndividual "My Account' page. This page will help you track your transactions as                                                                                                    | you complete and file the forms you have                                                                                                    | a nurchagod. For more information and                                   |
| Customer Service | tips, o          | click <u>here</u> .            | numuuar my Account page. This page will help you track your transactions as                                                                                                    | you complete and me the forms you have                                                                                                    | e purchased. For more information and                                   |
|                  | This I<br>select | list contains<br>ting the form | UT/84<br>he forms purchased in your latest transaction. These forms should be filled in a<br>indicated by the ▶symbol. To search for your packages, select the 'My Packa'                                                                                                    | and submitted on-line in order for all of you<br>ages' link from the 'Quick Links' menu.                                                                     | ur work to be completed. Proceed by                                     |
| Annondix D       | This I<br>selec  | list contains<br>ting the form | he forms purchased in your latest transaction. These forms should be filled in a<br>indicated by the ▶ symbol. To search for your packages, select the My Packa<br>Forms Ordered/Purchased @                                                                                                    | and submitted on-line in order for all of you<br>ages' link from the 'Quick Links' menu.                                                                     | ur work to be completed. Proceed by                                     |
| Appendix D       | This I<br>selec  | Ist contains<br>ting the form  | I/ J 04     He forms purchased in your latest transaction. These forms should be filled in a     indicated by the ▶ symbol. To search for your packages, select the My Packa     Forms Ordered/Purchased      Preliminary Name Search (101782)                                                                                                    | and submitted on-line in order for all of you<br>ages' link from the 'Quick Links' menu.<br>Status @<br>Not Submitted                                        | ur work to be completed. Proceed by Reports/Documents @                 |
| Appendix D       | This I<br>selec  | Start Here                     | Irofat     Irofased in your latest transaction. These forms should be filled in a     indicated by the ▶symbol. To search for your packages, select the "My Packa     Forms Ordered/Purchased      Preliminary Name Search (10173.)     NVANS Name Search (101782.)     Named Articles of Incorporation (Ontario) (101781.)                                                     | and submitted on-line in order for all of you<br>gges' link from the 'Quick Links' menu.<br>Not Submitted<br>Not Submitted<br>Not Submitted                  | Ir work to be completed. Proceed by Reports/Documents @ N/A N/A N/A N/A |
| Appendix D       | This I selec     | Start Here                     | UT/64 he forms purchased in your latest transaction. These forms should be filled in a<br>indicated by the ▶ symbol. To search for your packages, select the 'My Packa<br>Forms Ordered/Purchased  Preliminary Name Search (101783) NUANS Name Search (101782) NuANS Name Search (101782) Named Articles of Incorporation (Ontario) (101781) Corporate Supples Package (101780) | and submitted on-line in order for all of you<br>ages' link from the 'Quick Links' menu.<br>Not Submitted<br>Not Submitted<br>Not Submitted<br>Not Submitted | IVA<br>NVA<br>NVA<br>NVA<br>NVA<br>NVA<br>Summary Ready                 |

#### NUANS NAME SEARCHES

• You will now fill in details regarding your NUANS name search. Your reference section is already pre-populated. Click on 'Next' to continue Want to return to your package

|                                                                 |                                                                                                    | summary? Cli                                                       | ick here                                      |
|-----------------------------------------------------------------|----------------------------------------------------------------------------------------------------|--------------------------------------------------------------------|-----------------------------------------------|
|                                                                 | » N                                                                                                    | My Package 🔺                                                       |                                               |
| My Reference Section     Search Form     Summary     Validation |                                                                                                    | My Reference Section<br>* Indicates a required field               |                                               |
| Submit Name Information                                         | Reference ID * <u>What</u><br>Package A - Named Ontario                                                        | Is this?         Date           to Incorporation (1017)         7/ | 10/2009                                       |
|                                                                 | First Name =<br>ROSITA<br>Phone Number (Include Are<br>(416) 306-3070<br>Email =<br>rosita sperti@thomsonreute | La<br>S<br>es Code) * Fa<br>ers.com                                | ast Name *<br>PERTI<br>AX (Include Area Code) |
|                                                                 | Step 1 of 2                                                                                                    | Next >                                                             |                                               |

- List your proposed corporate name(s). You can enter up to 5 different names.
- Tell us the jurisdiction of incorporation
- Let us know of any related names similar names where you the applicant is a owner of (if applicable)
- Click on 'Next' to continue

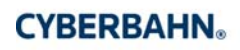

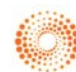

#### (Your results will be delivered by e-mail)

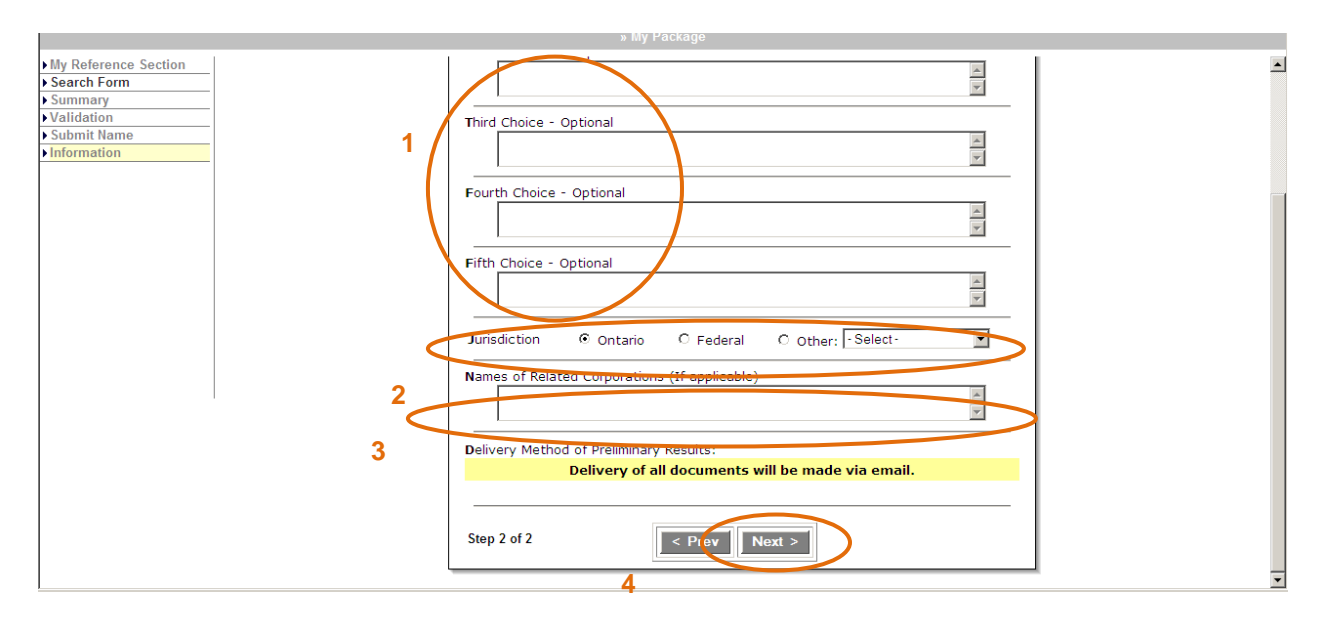

• Click on 'Submit Name' on the Summary of Preliminary Search Request page

|                      | » My Package                                                                                                    |
|----------------------|----------------------------------------------------------------------------------------------------|
| My Reference Section | Summary of Preliminary Search Request                                                                                                    |
| Search Form          |                                                                                                    |
| Summary              | Hein                                                                                                    |
| Validation           |                                                                                                    |
| Submit Name          |                                                                                                    |
| Information          |                                                                                                    |
|                      | Your Reference Information                                                                                                    |
|                      | Your Reference ID: Package A - Named Ontario<br>Incorporation (101784 )<br>Your Name: ROSITA SPERTI Y007/MM/DD<br>Your Phone Number: (416) 306-3070<br>Your Fax:<br>Your Email: rosita.sperti@thomsonreuters.com |
|                      | Preliminary Search<br>Proposed Corporate Name(s):<br>Test Inc.<br>Jurisdiction: Ontario<br>Name of Bolaber of comparisons                                                                                        |
|                      | Delivery Method of Preliminary Results: Email                                                                                                    |

• The system will validate the information and take you to a confirmation page. Click 'Submit Request'

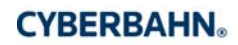

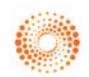

| Incorporations                                                                             |                                                                           |                                                                       |      |
|--------------------------------------------------------------------------------------------|---------------------------------------------------------------------------|-----------------------------------------------------------------------|------|
|                                                                                            |                                                                           | » My Package                                                          |      |
| My Reference Section<br>Search Form<br>Summary<br>Validation<br>Submit Name<br>Information | Date of Filing;<br>Name:<br>Jurisdiction:<br>Package List ID:<br>Form ID; | Confirmation<br>7/30/2009<br>Test Inc.<br>0ntario<br>101784<br>101783 | Help |
|                                                                                            | To sumbit the Transaction,                                                | dick 'Submit Request' button.                                         | 1    |

This page will confirm that your preliminary search request has been placed successfully.

Click 'OK to proceed to My Account'

|                                                                    | » My Package                                                                                                    |
|--------------------------------------------------------------------|----------------------------------------------------------------------------------------------------|
| My Reference Section<br>> Search Form<br>> Summary<br>> Validation | Filing NUANS Completed                                                                                                    |
| Submit Name Information                                            | Delivery of all documents and further information will be made via e-mail<br>to the e-mail address you have supplied to us. Please review this<br>important information as it relates to both this as well as future<br>transactions you may be required to file.                                         |
|                                                                    | Your Request has been submitted.         User Identification: 30040001         Package List ID: 101784         Form ID: 101783         Name Searched: Test Inc.         Transaction Time: 2:25:37 PM         Request Type: Preliminary Search         Click on 'My Account' to return to My Account page. |

You will also receive an e-mail notification confirming the transaction request. (Please Note: You will receive an e-mail notification for all forms ordered – thus you will receive a total of anywhere from 3 to 5 e-mail notifications).

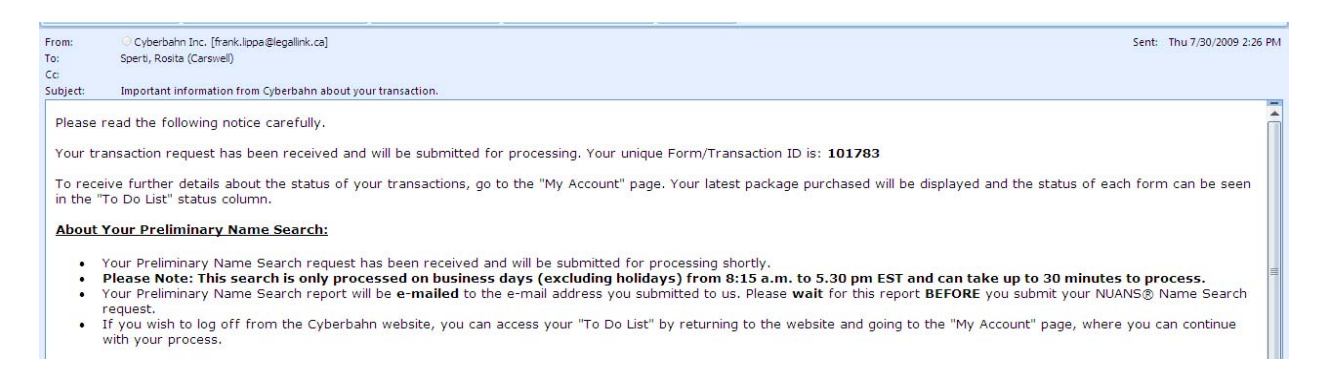

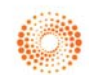

#### **MY ACCOUNT**

• Continue to select the next item on your To Do List. Click on 'NUANS Name Search'

| Quick Links       |                                                             |                                                                                                    |                                                                                               |                    |                                                                 |
|-------------------|-------------------------------------------------------------|----------------------------------------------------------------------------------------------------|-----------------------------------------------------------------------------------------------|--------------------|-----------------------------------------------------------------|
| To Do List        | My Account                                                  |                                                                                                    |                                                                                               |                    |                                                                 |
| ly Packages       |                                                             |                                                                                                    |                                                                                               |                    |                                                                 |
| dvanced Search    | To Do List Guide                                            |                                                                                                    |                                                                                               |                    |                                                                 |
| nformation        | Welcome to your i                                           | ndividual "My Account' page. This page will help you track your transaction                                                                                                    | s as you complete and file the form                                                           | e you have purchae | eed. For more information and h                                 |
| Customor Sonvico  | ting click here                                             | nundual my Account page. This page will help you track your transaction                                                                                                    | s as you complete and me the form                                                             | s you have purchas | sed. For more information and i                                 |
| customer Service  | To Do List #1                                               | 01784                                                                                                    | _                                                                                             |                    |                                                                 |
| Customer Service  | To Do List #1<br>This list contains the selecting the form  | 01784<br>he forms purchased in your latest transaction. These forms should be fillec<br>indicated by the ♦ symbol. To search for your packages, select the TMy P                                                                                                    | l in and submitted <b>Notice tl</b><br>ackages' link from                                     | ne Status cł       | hange Proceed by                                                |
|                   | To Do List #1<br>This list contains t<br>selecting the form | 01784<br>he forms purchased in your latest transaction. These forms should be filled<br>indicated by the ▶symbol. To search for your packages, select the TMy P<br>Forms Ordered/Purchased 愛                                                                                                    | l in and submitted Notice the ackages' link from Staty                                        | ne Status ch<br>s  | Proceed by Reports/Documents @                                  |
| Lustomer Jervice  | This list contains t<br>selecting the form                  | 01784<br>he forms purchased in your latest transaction. These forms should be filled<br>indicated by the ▶ symbol. To search for your packages, select the My P<br>Forms Ordered/Purchased<br>Preinnary tame Search (101783)                                                                                          | I in and submitted Notice the ackages' link from State                                        | ne Status ch       | hange Proceed by Reports/Documents @                            |
| usoniei Jervice   | To Do List #1<br>This list contains t<br>selecting the form | 01784<br>he forms purchased in your latest transaction. These forms should be filler<br>indicated by the ▶ symbol. To search for your packages, select the "My P<br>Forms Ordered/Purchased <sup>®</sup><br>Preimary Name Search (101782)<br>NUANS Name Search (101782)                                               | I in and submitted Notice the ackages' link from Statu Pending Not Statu Not Submitted        | s e                | hange Proceed by<br>Reports/Documents @<br>Summary Ready<br>N/A |
| Lusioniei Jervice | To Do List #1<br>This list contains t<br>selecting the form | 01784<br>he forms purchased in your latest transaction. These forms should be filler<br>indicated by the ▶ symbol. To search for your packages, select the "My P<br>Forms Ordered/Purchased @<br>Preliminary Name Search (101782)<br>NUALS Name Search (101782)<br>Named Articles of Incorporation (Ontario) (101781) | I in and submitted Notice the ackages' link from Statu<br>Pending Not Submitted Not Submitted | s @                | hange Proceed by<br>Reports/Documents @<br>Summary Ready<br>NVA |

#### NUANS NAME SEARCH REPORTS

The process for ordering your NUANS report is identical to the above process. Follow these steps:

|                                                                                                    | Name and Jurisdiction                                                                                                    |
|----------------------------------------------------------------------------------------------------|----------------------------------------------------------------------------------------------------|
| s III Picelage My Reference Section Name and Jurisdiction Name and Jurisdiction Name Search Details Samany Validation Examples                                                                                                    | 2* Proposed Corporate Name                                                                                                    |
| Scheint Register     Reference 10 ***********************************                                                                                                    | 3 Jurisdiction<br>C nataria C Manitoba C Québec<br>C Federal O New Brunswick C Saskatchewap<br>C Trademark Report O Newfoundland C Yukop<br>C Alberta O Nova Scotia O Northwest Territ<br>C British Columbia O Prince Edward Island O Nunavut<br>C For an Ingerity Report (without name reservation),<br>select here.<br>Step 2 of 3<br>Variable State Stat |
| Second State Composition Second State Composition Second State Composi | Significance/Derivation of Keyword in Name Dictionary Word      Proposed Nature of Business (If known)      S      Nemes of Related Businesses/Corporations (If applicable)      Delivery method:      Delivery of all documents will be made via email.                                                                                                    |
|                                                                                                    | Step 3 of 3 Prev 9<br>14<br>THOMSON REUTERS                                                                                                    |

| » My Package                                                                                                    |                                                                                                    |
|----------------------------------------------------------------------------------------------------|----------------------------------------------------------------------------------------------------|
| Summary of Name Requisition                                                                                                    | » My Package                                                                                                    |
| Help                                                                                                    | Confirmation                                                                                                    |
| Your Reference Information<br>Your Reference ID: Package A - Named Ontario<br>Incorporation ( 101784 )<br>Your Name:ROSITA SPERII<br>Your Phone Number: (416) 306-3070<br>Your Fax:<br>Your Email: rosita.sperti@thomsonreuters.com                                                              | Date of Filing: 7/30/2009<br>Name: Test Inc.<br>Jurisdiction: ONT<br>Package List ID: 101784                                                                    |
| Name Requisition Proposed Corporate Name:                                                                                                    | Form ID: <b>101782</b>                                                                                                    |
| Jurisdiction: Ontario<br>Type of Name Search: NUANS Name Reservation<br>Purpose of Search: Corporation with Share Capital<br>Significance/Derivation of Keyword in Name: Dictionary Word<br>Proposed Nature of Business :<br>Names of Related Businesses/Corporations:<br>Delivery method: Email | Submit Request Cancel                                                                                                    |
|                                                                                                    | » My Package                                                                                                    |
| My Reference Section<br>Name and Jurisdiction<br>Validation<br>Submit Request<br>Information<br>User Identification<br>Package List ID: 1<br>Form ID: 101782<br>Name Searched: 1<br>Transaction Time:<br>Request Type: NL<br>Click on 'My Accor                                                  | Filing NUANS Completed  Set been submitted.  In: 30040001 I01784  Test Inc. I: 2:59:46 PM I2 UANS Requisition  Pure ' to return to My Account page.  My Account |

| NOTES*                                                                    |
|---------------------------------------------------------------------------|
| 4 – The corporate name that you want to register (include a legal ending) |
| 7 – Not mandatory                                                         |
| 8 – Not mandatory                                                         |

15

MY ACCOUNT

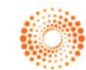

• Continue to select the next item on your To Do List. Click on 'Named Articles of Incorporation (Ontario)'

|                  |                                                                                                    | e my miormation                                                                                                    |                                                                                     |
|------------------|----------------------------------------------------------------------------------------------------|----------------------------------------------------------------------------------------------------|-------------------------------------------------------------------------------------|
| Quick Links      |                                                                                                    |                                                                                                    |                                                                                     |
| To Do List       | My Account                                                                                                    |                                                                                                    |                                                                                     |
| lly Packages     |                                                                                                    |                                                                                                    |                                                                                     |
| Advanced Search  | To Do List Guide                                                                                                    |                                                                                                    |                                                                                     |
| nformation       | Welcome to your individual 'My Account' name. This name will help you track your trans-                                                                                                    | ctions as you complete and file the forms you have                                                                                                    | purchased. For more information and he                                              |
| Customor Conviso | we come to you maintain my Account page. This page will help you track you trans-                                                                                                    | citoris as you complete and me the forms you have                                                                                                    | purchased. For more information and ne                                              |
| customer service | ups, click <u>here</u> .                                                                                                    |                                                                                                    |                                                                                     |
| customer service | ups, click <u>ners</u> . <b>To Do List #101784</b> This list contains the forms purchased in your latest transaction. These forms should be selecting the form indicated by the ▶ symbol. To search for your packages, select the                                                                                                    | filled in and submitted on-line in order for all of you<br>dy Packages' link from the 'Quick Links' menu.                                                    | ir work to be completed. Proceed by                                                 |
| LUSIOMET SETVICE | To Do List #101784<br>This list contains the forms purchased in your latest transaction. These forms should by<br>selecting the form indicated by the ▶ symbol. To search for your packages, select the<br>Forms Ordered/Purchased ?                                                                                                    | filled in and submitted on-line in order for all of you<br>dy Packages' link from the 'Quick Links' menu.<br>Status ?                                        | ir work to be completed. Proceed by<br>Reports/Documents @                          |
| Justomer Service | To Do List #101784<br>This list contains the forms purchased in your latest transaction. These forms should be<br>selecting the form indicated by the ▶ symbol. To search for your packages, select the<br>Forms Ordered/Purchased @<br>Premnary Name Search (191783)                                                                           | filled in and submitted on-line in order for all of you<br>My Packages' link from the 'Quick Links' menu.<br>Status @<br>Pendng                              | r work to be completed. Proceed by Reports/Documents @ Summary Ready                |
| usionner service | This list contains the forms purchased in your latest transaction. These forms should be selecting the form indicated by the ▶ symbol. To search for your packages, select the<br>Forms Ordered/Purchased<br>Preimnary Name Search (101782)<br>IUANIS Name Search (101782)                                                                      | filled in and submitted on-line in order for all of you<br>My Packages' link from the 'Quick Links' menu.<br>Status @<br>Pending<br>Pending                  | ir work to be completed. Proceed by Reports/Documents @ Summary.Ready Summary.Ready |
| Customer Service | This list contains the forms purchased in your latest transaction. These forms should be selecting the form indicated by the ▶ symbol. To search for your packages, select the<br>Preliminary Name Search (191783)<br>NUANS Name Search (191782)<br>NUANS Name Search (191782)<br>Start Here Named Articles of Incorporation (Ontario) (101781) | filled in and submitted on-line in order for all of you<br>dy Packages' link from the 'Quick Links' menu.<br>Status @<br>Pending<br>Pending<br>Not Submitted | rr work to be completed. Proceed by    Reports/Documents                            |

#### NAMED ARTICLES OF INCORPORATION (ONTARIO)

The process for ordering your Articles of Incorporation is identical to the above process. Follow these steps:

| My Reference Section Name and Jurisdiction Name Search Details | Ny Reference Section<br>* Indicates a required field                                                                                                    |
|----------------------------------------------------------------|----------------------------------------------------------------------------------------------------|
| > Summary<br>> Validation<br>> Submit Request<br>> Information | Reference ID * <u>What shad</u> Date<br>Package A "Named Ottatic Incorporation (1077) 7/30(2009                                                                   |
|                                                                | First Name "Last Name "<br>POSITA SPECT<br>Phone Number (holdox Avea Code) "Fait (holdox Avea Code)<br>[416) 005-000<br>Email "<br>posia speci@thomesonealess.com |
|                                                                | Step 1 df 3 1 Nett >                                                                                                    |

|    | C 1. Numbered Corporation:                                                                             |
|----|----------------------------------------------------------------------------------------------------|
|    | Select a legal ending from the dropdown list:                                                          |
|    | © 2. Named Corporation:                                                                                |
| 2* | Select an appropriate language: O English O French O Bilingual                                         |
|    | NUANS Reservation Ref.Number Confirm NUANS Number NUANS Report Date                                    |
|    | 3* Validate NUANS                                                                                      |
|    | Format: YYYY/MM/DD                                                                                     |
|    | NUANS Search Corporation Name (exactly as is on NUANS Report)                                          |
|    | ×                                                                                                    |
|    | <b>v</b>                                                                                               |
|    | The name of the corporation is: $\ \square$ Same as above                                              |
|    |                                                                                                    |
|    | <b>-</b>                                                                                               |
|    | If Regulation 62 under R.R.O. 1990 applies, please indicate which subsection                           |
|    | (a Legal Opinion may be required)? <sup>©</sup> <u>6(1)b</u> <sup>©</sup> <u>6(2)</u> <sup>©</sup> N/A |
|    | (Click the underlined subsection number to view particulars).                                          |
|    |                                                                                                    |
|    | Step 2 of 11 < Prev Next > 4                                                                           |

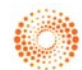

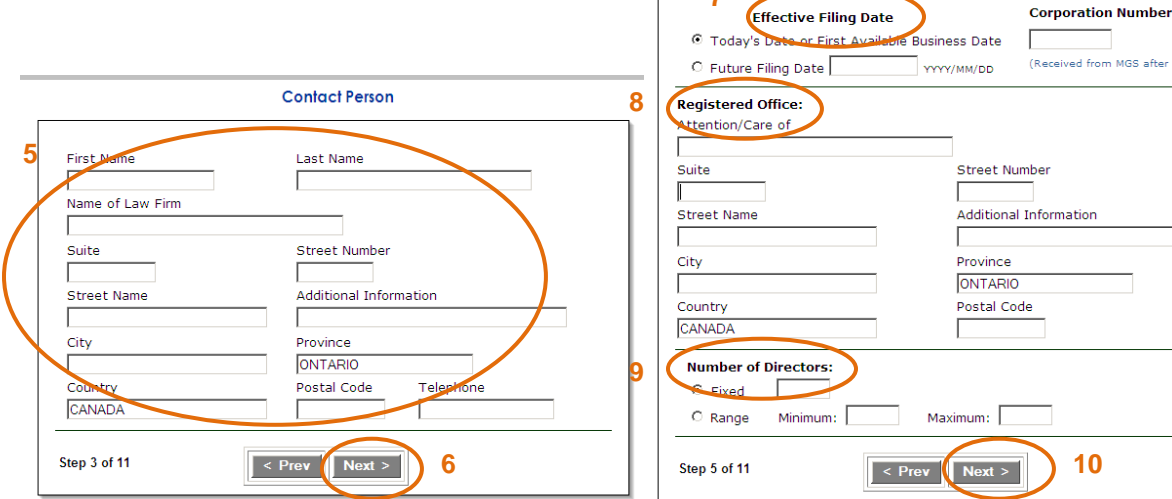

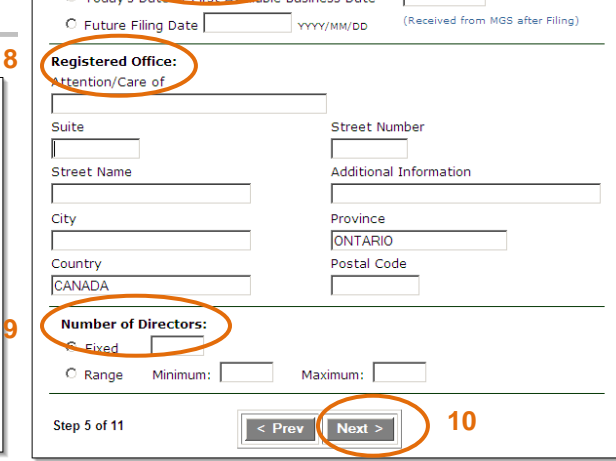

Restriction on Business/Powers - Section 5 Restrictions, if any, on business the corporation may carry on or on powers the corporation nay exe 13 If there are no restrictions, choose one of the following N/A or None First Directors and Incorporators - Section 4 For Additional Directors/ Incorporators select To add a Director or Individual Incorporator, click 'Individual' button on right panel 11 To add a Corporate Incorporator, click 'Corporate' button on right panel. Individual Corporate Check Ŧ selection box and click 12 Step 6 of 11 Next > < Prev Delete 14 Step 7 of 11 < Prev Next >

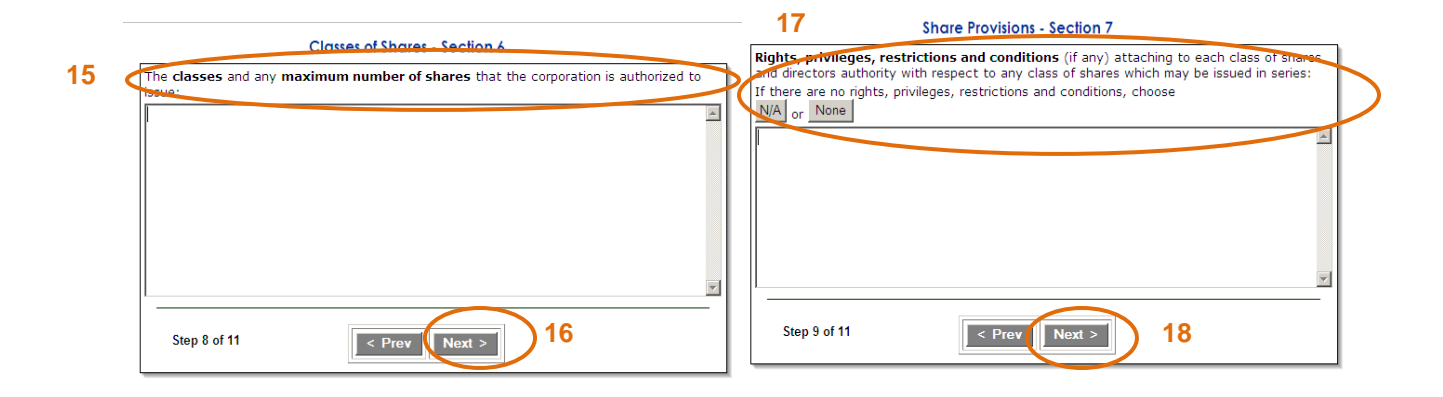

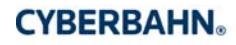

17

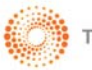

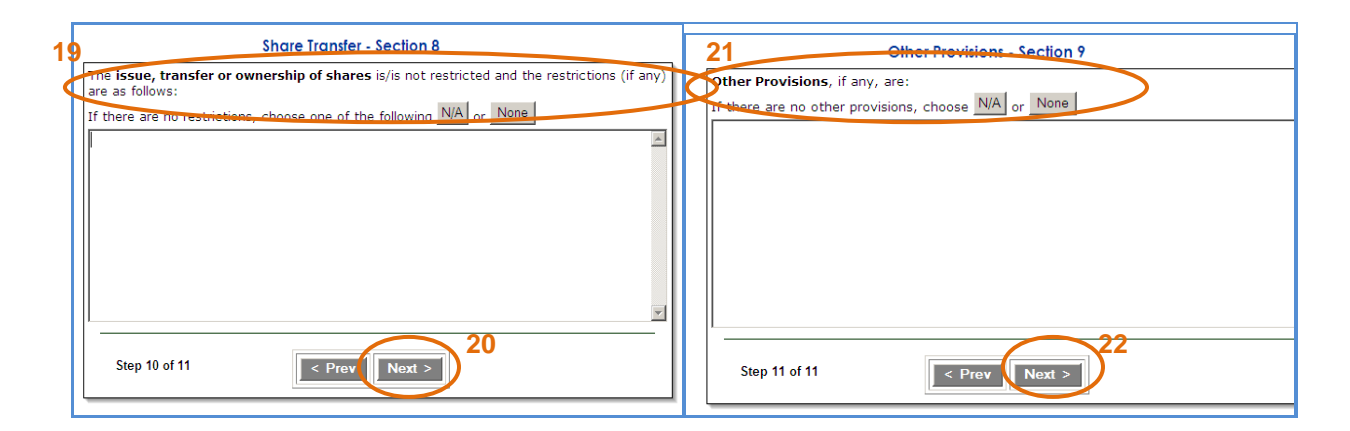

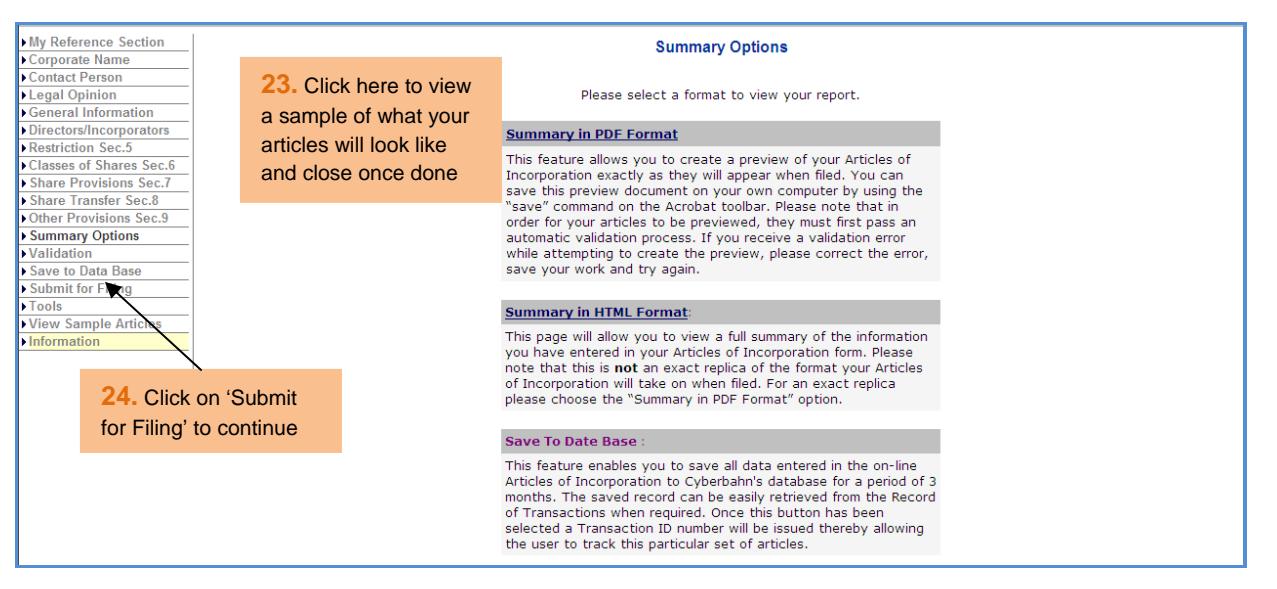

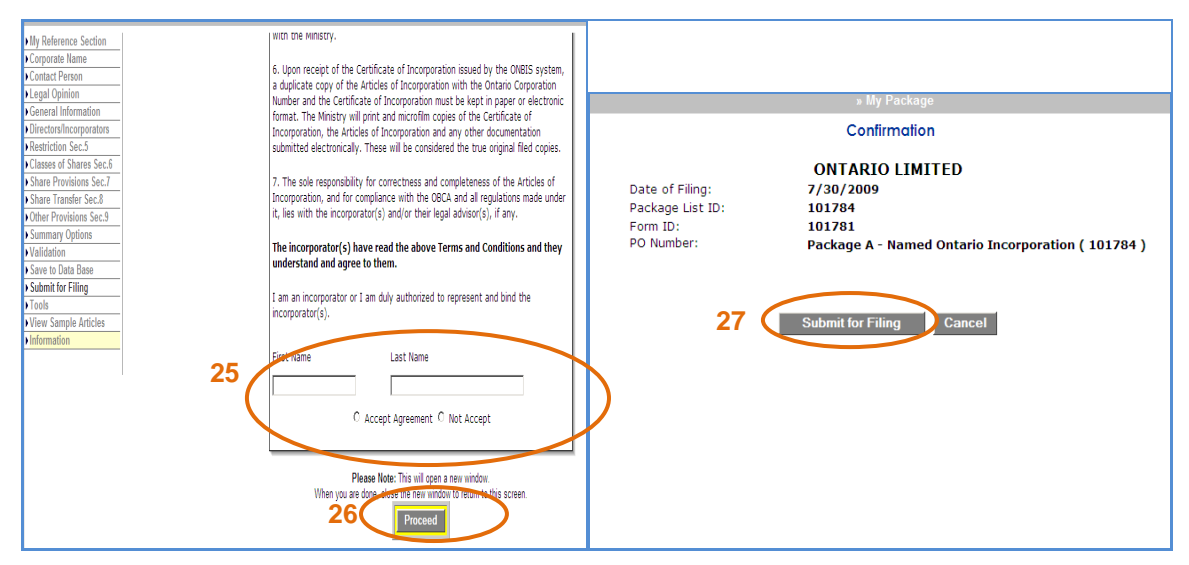

18

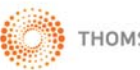

| » My Package                                                                                                    |
|----------------------------------------------------------------------------------------------------|
| Filing Articles Completed                                                                                                    |
| Your Request has been submitted.         User Identification: 30040001         Package List ID: 101784         Form ID: 101781         Corporate Name: ONTARIO LIMITED         Transaction Time: 3:40:50 PM         Request Type: Articles of Incorporation         Click button to go proceed to My Account.         My Account |

#### NOTES\*

2 - The NUANS Reservation number is the 9 digit number located at the top left hand corner of your NUANS Report

3 – Clicking on validate NUANS will populate the NUANS Report Date, the NUANS Search Corporation Name and the actual Corporation Name

5 – Contact Information is your information and not necessarily the incorporator

9 - Choose a range for numbers of directors for the ability to add/remove directors

#### **MY ACCOUNT**

• Continue to select the last item on your To Do List. Click on 'Corporate Supplies Package'

| Quick Links      |                                                                                                    |                                                                                                    |                                                                                                    |                                                                                                    |
|------------------|----------------------------------------------------------------------------------------------------|----------------------------------------------------------------------------------------------------|----------------------------------------------------------------------------------------------------|----------------------------------------------------------------------------------------------------|
| To Do List       | My Account                                                                                                    |                                                                                                    |                                                                                                    |                                                                                                    |
| Ny Packages      |                                                                                                    |                                                                                                    |                                                                                                    |                                                                                                    |
| Advanced Search  | To Do List Guide                                                                                                    |                                                                                                    |                                                                                                    |                                                                                                    |
| nformation       | Welcome to your individual 'My                                                                                                    | Account' page. This page will help you track your trapsaction                                                                                                    | as you complete and file the forms you have                                                                                                 | purchased. For more information and l                                                                              |
| NN - 2555 - 55   | vvelcome to your munutual wy /                                                                                                    | Account page. This page will help you track your transaction.                                                                                                    | s as you complete and me the forms you have                                                                                                 | purchased. For more information and i                                                                              |
| Customer Service | tips, click here.                                                                                                    |                                                                                                    |                                                                                                    |                                                                                                    |
| Customer Service | tips, click <u>here</u> .<br><b>To Do List #101784</b><br>This list contains the forms purc<br>selecting the form indicated by t                                                    | hased in your latest transaction. These forms should be filled<br>he ▶symbol. To search for your packages, select the "My Pa<br>Earms Ordered Purchased 10                                                                          | in and submitted on-line in order for all of you<br>ckages' link from the 'Quick Links' menu.                                               | r work to be completed. Proceed by                                                                                 |
| Customer Service | tips, click <u>here</u> .<br><b>To Do List #101784</b><br>This list contains the forms purc<br>selecting the form indicated by t                                                    | hased in your latest transaction. These forms should be filled<br>▶ symbol. To search for your packages, select the "My Pa<br>Forms Ordered/Purchased @<br>■ Search (1973)                                                          | in and submitted on-line in order for all of you<br>cckages' link from the 'Quick Links' menu.<br>Status @<br>Pendina                       | r work to be completed. Proceed by Reports/Documents @) Summary Ready                                              |
| ustomer Service  | tips, click <u>here</u> .<br><b>To Do List #101784</b><br>This list contains the forms purc<br>selecting the form indicated by t<br>Preliminary Nam<br>NUANS Tiame S                | hased in your latest transaction. These forms should be filled<br>he I symbol. To search for your packages, select the "My Pa<br>Forms Ordered/Purchased @<br>e Search (101782)<br>escrit (101782)                                  | in and submitted on-line in order for all of you<br>cckages' link from the 'Quick Links' menu.<br>Status @<br>Pending<br>Pending            | r work to be completed. Proceed by Reports/Documents @ Summary Ready Summary Ready                                 |
| Customer Service | tips, click <u>here</u> .<br><b>To Do List #101784</b><br>This list contains the forms purc<br>selecting the form indicated by t<br>Preimnary Nam<br>NUANS Name S<br>Named Articles | hased in your latest transaction. These forms should be filled<br>he > symbol. To search for your packages, select the 'My Pa<br>Forms Ordered/Purchased @<br>eserch (101783)<br>earch (101782)<br>of hosporation (Ontare) (101781) | in and submitted on-line in order for all of you<br>cckages' link from the 'Quick Links' menu.<br>Status ?<br>Pending<br>Pending<br>Pending | r work to be completed. Proceed by           Reports/Documents (9)           Summary Ready           Summary Ready |

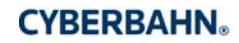

#### **CORPORATE SUPPLIES**

The process for ordering your Corporate Supplies is identical to the above process. Follow these steps:

|              | 1                                                                                                    |                                                                                                    |                                                                                                    |                                                                                                    |                                                                 |                                                                                                    |                                               |
|--------------|----------------------------------------------------------------------------------------------------|----------------------------------------------------------------------------------------------------|----------------------------------------------------------------------------------------------------|----------------------------------------------------------------------------------------------------|-----------------------------------------------------------------|----------------------------------------------------------------------------------------------------|-----------------------------------------------|
|              | My Reference Section Express Order Shipping Information                                                                                                    |                                                                                                    | My Re                                                                                                    | eference Section (<br>* Indicates                                                                                                    | Transaction I<br>a required field                               | D = 101780)                                                                                                    | Help                                          |
|              | Submit<br>Information                                                                                                    | 1                                                                                                    | Reference ID * <u>What's IP</u><br>Package A - Named Onta<br>First Name *<br>ROSITA<br>Telephone Number *<br>(416) 306-3070<br>E-mail Address *<br>Insita sperti@thomsonret<br>Special Instructions (maxin | is2<br>ario Incorp<br>Extension<br>uters.com<br>mum 300 characters)                                                                             | Last Name * SPERTI Fax Number                                   | Date<br>2009/07/30                                                                                                    |                                               |
|              |                                                                                                    |                                                                                                    |                                                                                                    |                                                                                                    |                                                                 |                                                                                                    |                                               |
|              |                                                                                                    |                                                                                                    |                                                                                                    |                                                                                                    |                                                                 |                                                                                                    |                                               |
|              | » M<br>Expres                                                                                                    | y Package<br>s Order ( Transaction ID = 1017                                                                                                    | 780 )                                                                                                    |                                                                                                    | » M                                                             | ly Package<br>ngali tor Profit 1                                                                                                    |                                               |
|              | » M<br>Expres                                                                                                    | y Package<br>s Order ( Transaction ID = 1017<br>Name on Book                                                                                                    | 780 )                                                                                                    | Type or company<br>Packag<br>Legacy Min                                                                                                    | ≫ M<br>With Share Ca<br><b>ge 1</b><br>ute Book                 | ly Package<br>pital ( for Profit )<br>Package 2<br>Attache Minute Book                                                                                                    | Package 3<br>Portfolio Minute Book            |
| <<br>3       | » M<br>Express                                                                                                    | y Package<br>s Order ( Transaction ID = 1017<br>Name on Book<br>suljed in CAPITALS, i70 appear on Minute Boo                                                                                                    | 780 )<br>ck and Seal).                                                                                                    | Type or Company<br>Packag<br>Legacy Min<br>with Slipcase (                                                                                      | » M<br>With Share Ca<br>ge 1<br>Ute Book<br>Burgundy)           | ly Package<br>pital ( tor Pront )<br>Package 2<br>Attache Minute Book<br>( Black )                                                                                                    | Package 3<br>Portfolio Minute Book<br>(Black) |
| <<br>3       | > M<br>Expres<br>Name will be di<br>Jurisdiction © Ontario<br>Type of Company With Share Cap                                                                            | ly Package<br>Is Order ( Transaction ID = 1017<br>Name on Book<br>solyed in CAPITALS (To appear on Minute Boo<br>C Canada ( Federal )<br>sital ( for Profit )                                                                                                    | 780 )<br>ok and Seal).                                                                                                    | Type or Company<br>Packag<br>Legacy Min<br>with Slipcase (                                                                                      | » Id<br>With Share Ca<br>ge 1<br>Ute Book<br>Burgundy)          | ly Package<br>pital ( for Profit )<br>Package 2<br>Attache Minute Book<br>( Black )                                                                                                    | Package 3<br>Portfolio Minute Book<br>(Black) |
| 3            | Name will be di<br>Expres<br>Name will be di<br>Jurisdiction © Ontario<br>Type of Company With Share Cap<br>Package 1<br>Legacy Minute Book<br>with Slipcase (Burgundy) | y Package<br>is Order ( Transaction ID = 1017<br>Name on Book<br>solyed in CAPITALS (To appear on Minute Boo<br>C Canada ( Federal )<br>pital ( for Profit )<br>Package 2<br>Attache Minute Book<br>( Black )                                                                  | 780 )<br>ck and Seal).<br>Package 3<br>Portfolio Minute Book<br>(Black.)                                                                                                    | Type or company<br>Packag<br>Legacy Min<br>with Slipcase (                                                                                      | with Share Ca<br>With Share Ca<br>ge 1<br>Ute Book<br>Burgundy) | ly Package<br>pital (tor Protit )<br>Package 2<br>Attache Minute Book<br>(Black)                                                                                                    | Package 3<br>Portfolio Minute Book<br>(Black) |
| 3<br>opulate | Name will be di<br>Karne will be di<br>Jurisdiction © Ontario<br>Type of Company With Share Cap<br>Package 1<br>Legacy Minute Book<br>with Slipcase (Burgundy)<br>Cd    | y Package<br>is Order ( Transaction ID = 1017<br>Name on Book<br>Ispayed in CAPITALS, it's appear on Minute Beo<br>C Canada ( Federal )<br>pital ( for Profit )<br>Package 2<br>Attache Minute Book<br>( Black )<br>Ispayed in CAPITALS ( To appear on Minute Beo<br>( Black ) | 780 )<br>ck and Seal).<br>Package 3<br>Portfolio Minute Book<br>(Black)<br>Elack )                                                                                                    | Packag<br>Legacy Min<br>with Slipcase (<br>Brass Plate (or<br>Mark Maker Se<br>12 Brown Com<br>Shares with Li<br>e Bylaws & Resc<br>¢ Order It. | » M<br>With Share Ca<br>ge 1<br>Ute Book<br>Burgundy)           | Protoge<br>ptal (tor Protit )<br>Package 2<br>Attache Minute Book<br>(Black)<br>Erass Plate (on Spine)<br>Mark Maker Seal<br>12 Brown Common<br>Shares with Liens<br>Bylaws & Resolutions<br>C Order It. | Package 3<br>Portfolio Minute Book<br>(Black) |

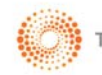

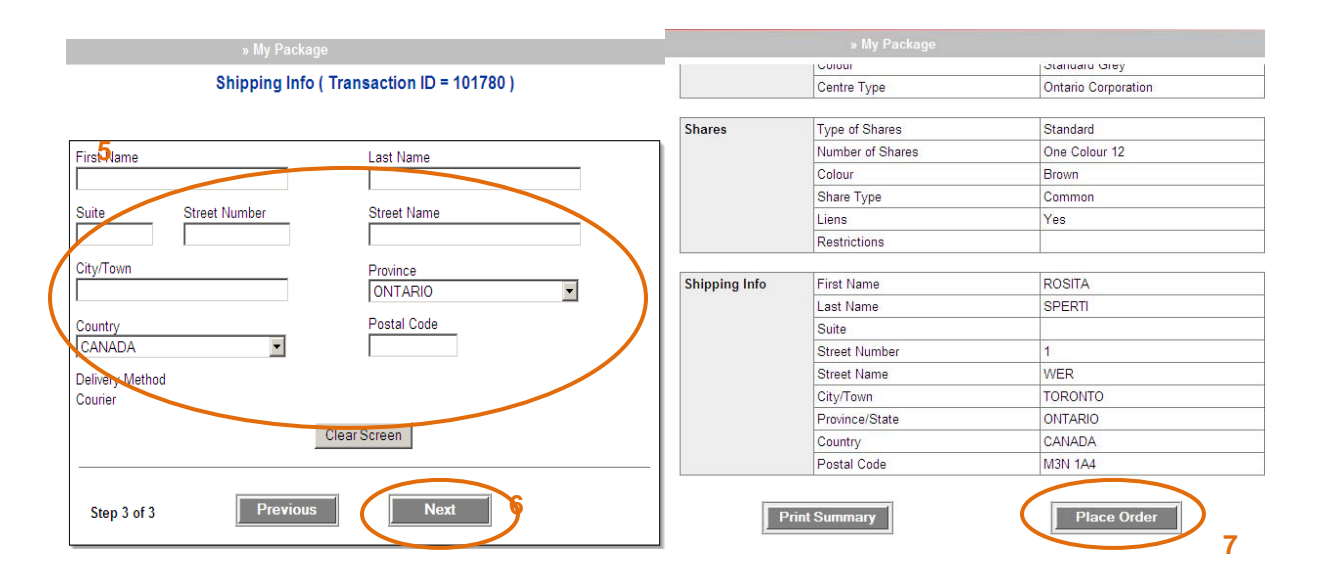

|                                       | » My Package                                       |  |
|---------------------------------------|----------------------------------------------------|--|
| My Reference Section<br>Express Order | Confirmation                                       |  |
| Shipping Information Package List ID: | 101784                                             |  |
| Summary Form ID:                      | 101780                                             |  |
| Submit Transaction Date:              | 2009/07/30                                         |  |
| Information                           |                                                    |  |
| Reference ID:                         | Package A - Named Ontario Incorporation ( 101784 ) |  |
| User Name:                            | ROSITA SPERTI                                      |  |
| Name of Company:                      | TTTT                                               |  |
| Jurisdiction: Ontario                 |                                                    |  |
|                                       | Cancel Place Order<br>8                            |  |

My Reference Section Corporate supply transaction completed Express Order
 Shipping Information
 Summary
 Submit Windows Internet Explorer × Your work has been successfully submitted. Submit Package List ID: 101784 Click OK to proceed to My Account. Information Form ID: 101780 Business Name: TTTT OK Cancel Transaction Time: 3:45:59 PM 9 Please Note: Your order will be delivered within one business day if ordered before 5 p.m. on the preceding business day for delivery addresses within Ontario. If you experience delivery problems please call 1-800-806-0003 (toll free) or (416) 595-9522. Click on 'My Account' to return to My Account page. My Account

**MY ACCOUNT** 

. . . .

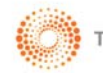

21

Once you have filled in all your forms on your To Do List, you will see that some of the items are already completed. You can click on 'Document Ready' to retrieve your results.

|                                |                                                        |                                                                                                    | My Invoices and Records                                                                                                    | Update My Information                                                                                         |                                                                                                    |                                        |
|--------------------------------|--------------------------------------------------------|----------------------------------------------------------------------------------------------------|----------------------------------------------------------------------------------------------------|----------------------------------------------------------------------------------------------------|----------------------------------------------------------------------------------------------------|----------------------------------------|
| uick Links                     |                                                        |                                                                                                    |                                                                                                    |                                                                                                    |                                                                                                    |                                        |
| Do List                        | My Accoun                                              | t                                                                                                    |                                                                                                    |                                                                                                    |                                                                                                    |                                        |
| Packages                       |                                                        |                                                                                                    |                                                                                                    |                                                                                                    |                                                                                                    |                                        |
| vanced Search                  | To Do List Gui                                         | de                                                                                                    |                                                                                                    |                                                                                                    |                                                                                                    |                                        |
| ormation                       | -                                                      | 1. 1. 1. 1. <b>1.</b> 1. 1. 1. 1. 1. 1. 1. 1. 1. 1. 1. 1. 1.                                                                                       | This sector in the large stand                                                                                                    |                                                                                                    |                                                                                                    |                                        |
| stomer Service                 | tips, click here                                       | ur individual iviy Account p                                                                                                    | age. This page will help you track your                                                                                                    | transactions as you complete a                                                                                | and file the forms you have                                                                         | purchased. For more information and he |
|                                | This list contain selecting the fo                     | Is the forms purchased in y<br>rm indicated by the > symi<br>Preiminary Name Search ( 1<br>NUANS Name Search ( 1017<br>Named Articles of Incorpora | vour latest transaction. These forms shubbl. To search for your packages, selec<br>Forms Ordered/Purchased (2)<br>01783 )<br>823 )<br>tion (Ontario) (101781 ) | ould be filled in and submitted o<br>t the "My Packages" link from th<br>Per<br>Per<br>Coi                    | n-line in order for all of your<br>he 'Quick Links' menu.<br>Status @/<br>hding<br>hding<br>mpleted | r work to be completed. Proceed by     |
|                                |                                                        | Corporate Supplies Package                                                                                                    | :(101780)                                                                                                    | Sul                                                                                                    | omitted                                                                                             | Summary Ready                          |
|                                |                                                        |                                                                                                    | Onton                                                                                                    | Pa<br>in Corporation                                                                                          | age: 1                                                                                              |                                        |
| Request ID                     | / Demande                                              | n°                                                                                                    | Ontar<br>Numéro de                                                                                                    | Pa<br>io Corporation D<br>la compagnie en                                                                     | age: 1<br>Number<br>n Ontario                                                                       |                                        |
| Request ID<br>23077            | / Demande<br>6                                         | n°                                                                                                    | Ontar<br>Numéro de                                                                                                    | P.<br>io Corporation D<br>la compagnie en<br>2007279                                                          | age: 1<br>Number<br>n Ontario                                                                       |                                        |
| Request ID<br>23077            | / Demande<br>6<br>FORM 1                               | n°                                                                                                    | Ontar<br>Numéro de<br>FOR                                                                                                    | P.<br>io Corporation M<br>la compagnie en<br>2007279<br>MULE NUMÉRO 1                                         | age: 1<br>Number<br>n Ontario                                                                       |                                        |
| Request ID<br>23077<br>BUSINES | / Demande<br>6<br>FORM 1<br>:S CORPORA                 | n°                                                                                                    | Ontar<br>Numéro de<br>FOR<br>/ LOI SU                                                                                                    | P.<br>io Corporation I<br>la compagnie er<br>2007279<br>MULE NUMÉRO 1<br>R LES SOCIÉTÉS I                     | age: 1<br>Number<br>n Ontario                                                                       |                                        |
| Request ID<br>23077<br>BUSINES | / Demande<br>6<br>FORM 1<br>:S CORPORA                 | n°<br>FIONS ACT<br>ARTICLES (<br>STATUTS                                                                                                    | Ontar<br>Numéro de<br>For<br>/ LoI SU<br>DF INCORPORATION<br>CONSTITUTIFS                                                                                      | P.<br>io Corporation I<br>la compagnie er<br>2007279<br>MULE NUMÉRO 1<br>R LES SOCIÉTÉS I                     | age: 1<br>Number<br>n Ontario                                                                       |                                        |
| Request ID<br>23077<br>BUSINES | / Demande<br>6<br>FORM 1<br>SS CORPORA<br>of the corpo | n°<br>TIONS ACT<br>ARTICLES (<br>STATUTS<br>ration is:                                                                                             | Ontar<br>Numéro de<br>FOR<br>/ LOI SU<br>DF INCORPORATION<br>CONSTITUTIFS<br>Dénomination s                                                                    | Pa<br>io Corporation I<br>la compagnie en<br>2007279<br>MULE NUMÉRO 1<br>R LES SOCIÉTÉS I<br>R LES SOCIÉTÉS I | age: 1<br>Number<br>n Ontario<br>PAR ACTIONS                                                        |                                        |

See **Appendix E** for an explanation of the top menu bar options.

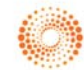

## **ADDITIONAL INFORMATION (QUICK LINKS)**

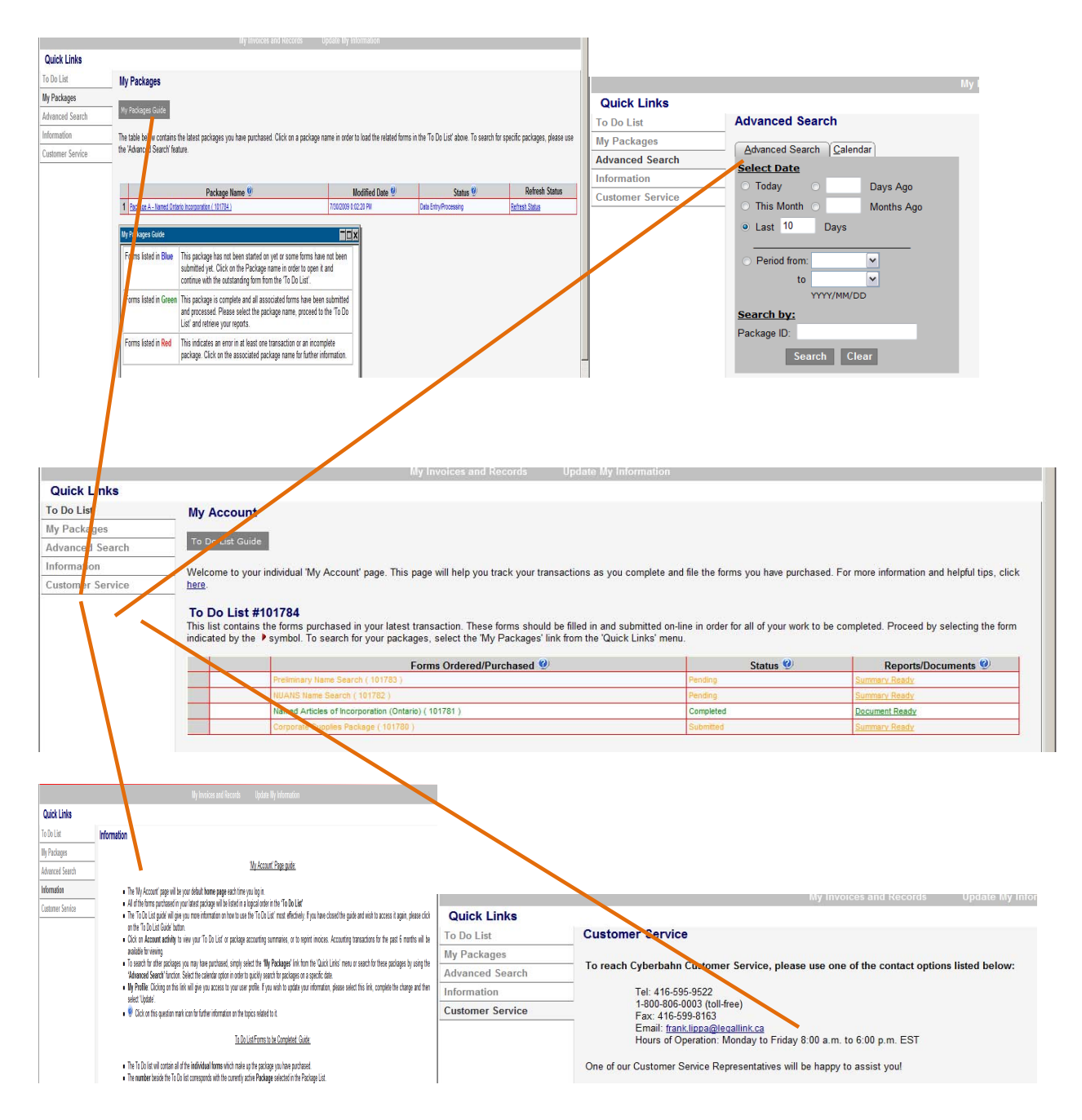

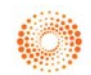

## **ADDITIONAL INFORMATION (TOP MENU BAR)**

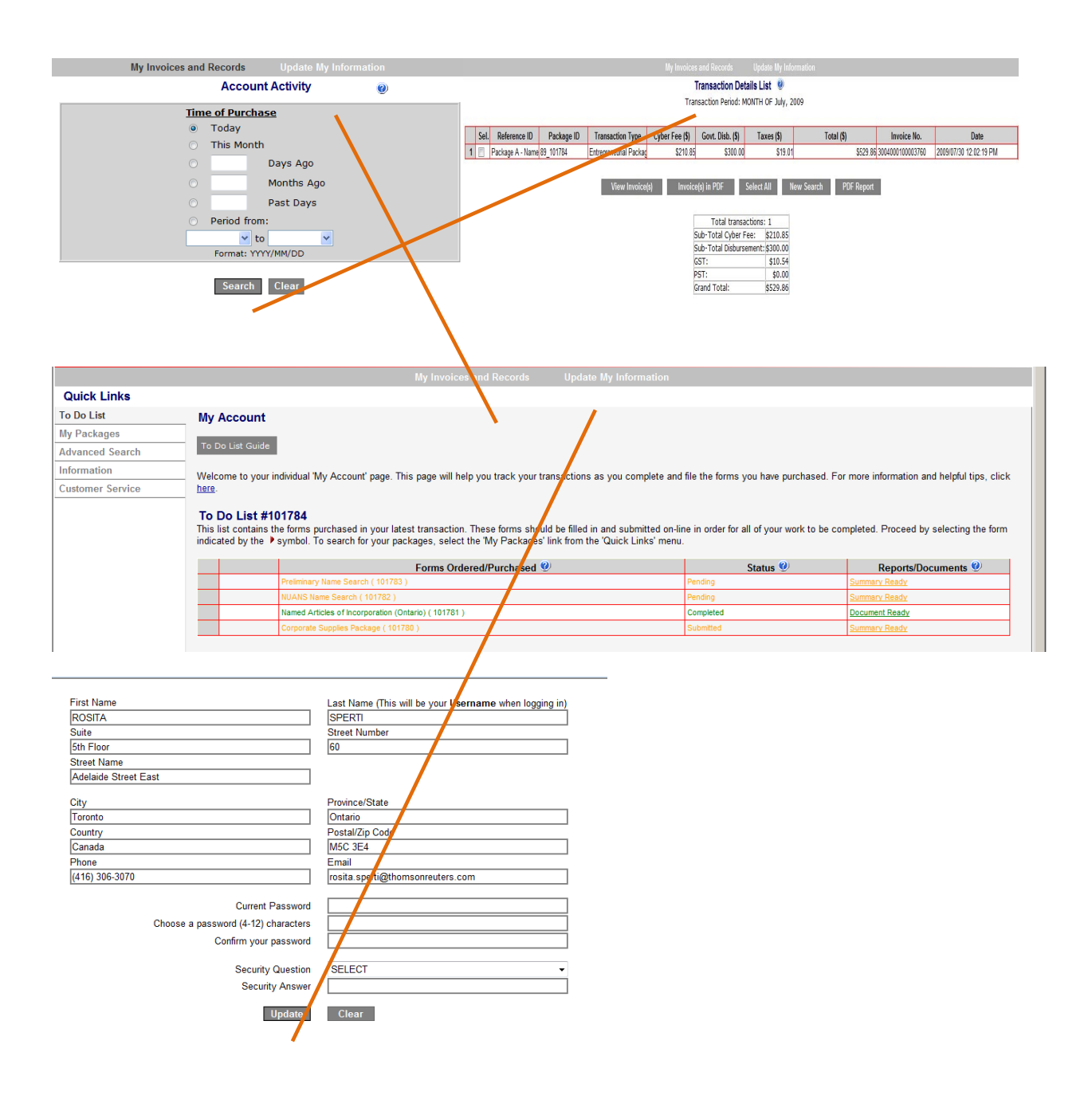

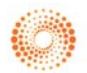

## Appendix A

| Product Selection                                  | Description                                                                                                    |
|----------------------------------------------------|----------------------------------------------------------------------------------------------------|
| Package A<br>Named Ontario Incorporation           | This package will allow you to conduct a preliminary search on<br>your proposed corporate name and check name availability<br>within Canada. After name clearance, you will obtain a NUANS<br>Report, a mandatory report that you will use to file your Articles<br>of Incorporation online. You will then proceed to order your<br>corporate supplies which consist of a complete minute book<br>with corporate name and register pages, a seal and share<br>certificates.                                                                       |
| Package B<br>Numbered Ontario Incorporation        | This package will allow you to file your articles of incorporation<br>online. The Ministry of Government Services will assign the<br>next available 7 digit number to your corporation; all you have<br>to do is select the legal ending. You will then proceed to order<br>your corporate supplies which consist of a complete minute<br>book with corporate name and register pages, a seal and share<br>certificates.                                                                                                    |
| Package C<br>Named Federal Incorporation           | This package will allow you to register your articles of<br>incorporation <b>federally.</b> A preliminary search on your proposed<br>corporate name will be conducted to check name availability<br>within Canada. After name clearance, you will obtain a NUANS<br>Report, a mandatory report that you will use to file your Articles<br>of Incorporation online. You will then proceed to order your<br>corporate supplies which consist of a complete minute book<br>with corporate name and register pages, a seal and share<br>certificates. |
| Package D<br>Numbered Federal Incorporation        | This package will allow you to file your articles of incorporation<br>online at the <b>Federal level.</b> Industry Canada will assign the<br>next available 7 digit number to your corporation; all you have<br>to do is select the legal ending. You will then proceed to order<br>your corporate supplies which consist of a complete minute<br>book with corporate name and register pages, a seal and share<br>certificates.                                                                                                    |
| Package E<br>Ontario New Business Registration     | This package will allow you to first search the database of<br>existing business names in Ontario and obtain a statement of<br>no match to proceed with your online business name<br>registration of a sole proprietorship, general partnership or<br>trade name. You can apply to register for the Employer Health<br>Tax, the Retail Sales Tax and the Workplace Safety &<br>Insurance Board (WSIB) application. You can also purchase<br>the OrganizeMY Business kit to organize and store your important<br>business information.             |
| Package E<br>Ontario Business Registration Renewal | This package will allow you to renew online every 5 years your<br>business registration of a sole proprietorship, general<br>partnership or trade name. You can apply to register for the<br>Employer Health Tax, the Retail Sales Tax and the Workplace<br>Safety & Insurance Board (WSIB) application. You can also<br>purchase the OrganizeMY Business kit to organize and store your<br>important business information.                                                                                                    |
|                                                    | 25                                                                                                    |

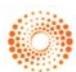

| Package G<br>Nationwide Named Articles of Inc.    | This package will allow you to conduct a preliminary search on<br>your proposed corporate name and check name availability<br>within Canada. After name clearance, you will obtain a NUANS<br>Report, a mandatory report that you will use to file your Articles<br>of Incorporation online. You can choose to file the Articles of<br>Incorporation for the following jurisdictions: Alberta, British<br>Columbia, New Brunswick and Quebec. |
|---------------------------------------------------|----------------------------------------------------------------------------------------------------|
| Package H<br>Nationwide Business Name Reg.        | This package will allow you to register your business name for<br>a sole proprietorship, general partnership and trade name for<br>the following jurisdictions: Alberta, British Columbia, New<br>Brunswick and Quebec.                                                                                                    |
| Package I<br>Nationwide Numbered Articles of Inc. | This package will allow you to file your articles of incorporation<br>online. The various government bodies will assign the next<br>available number to your corporation; all you have to do is<br>select the legal ending. You can choose to file the Articles of<br>Incorporation for the following jurisdictions: Alberta, British<br>Columbia, New Brunswick and Quebec.                                                                  |
|                                                   |                                                                                                    |

Please Note: You can choose certain products within a particular package; you do not have to order an entire package if it does not fit your business needs.

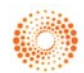

# Appendix B

| Package Type | Description                                                                                                    |
|--------------|----------------------------------------------------------------------------------------------------|
| Legacy       | <b>The Legacy Package</b> features (1) a higher quality leatherette cover with gold detailing with an accompanying brass minute book plate that permanently adheres to the spine for easy identification that comes with minute paper, index and register pages (2) mark maker corporate embosser (3) 12 brown common share certificates with lien (4) by-laws and (5) opening resolutions.                                                                                                    |
| Attaché      | The Attaché Package features a stylish, modern approach to<br>organizing a corporation's papers, appealing to image<br>conscious accountants, entrepreneurs, legal firms and their<br>clients. High quality black vinyl cover with brass highlights,<br>combined with sturdy, well designed construction, provides a<br>presentation package that reflects the professionalism of the<br>firm or client. Special features include pockets for business<br>cards and a flip-out clear vinyl pocket for file reference. This all-<br>in-one case houses a legal embosser and comes with minute<br>paper, index and register paper, mark maker corporate<br>embosser, 12 brown common share certificates with lien, by-<br>laws and opening resolutions. |
| Portfolio    | The Portfolio Package offers all the features and benefits of traditional kits coupled with the portability and style of a modern portfolio. The rich leatherette and brass plate add a touch of class that reflects the professionalism of a new corporate entity. Other features include the CD-Rom storage pocket, clear vinyl notepad holder all housed in a full zippered leatherette case. Includes minute paper, index and register paper, mark maker corporate embosser, 12 brown common share certificates with lien, by-laws and opening resolutions.                                                                                                    |

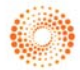

# Appendix C

| Forms Colour | Description                                                                                                    |
|--------------|----------------------------------------------------------------------------------------------------|
| Blue         | This form has not been started yet, or has been saved and not submitted. You can click on the form to open it.                                                   |
| Orange       | This form has been submitted successfully but has not been processed yet. The status will be pending or submitted. Please wait.                                  |
| Green        | This form has been submitted and processed successfully.<br>You can retrieve and print your reports by clicking on the<br>'Document Ready' link.                 |
| Red          | This indicates an error or an incomplete transaction. Click on<br>the associated form name in the 'forms Ordered/Purchased'<br>column for specific instructions. |

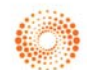

## Appendix D

| Quick Links      | Description                                                                                                    |
|------------------|----------------------------------------------------------------------------------------------------|
| To Do List       | This page helps you track your transactions as you complete<br>and file the forms you have purchased. This list contains the<br>forms purchased in your latest transaction. These forms should<br>be filled in and submitted on-line in order for all of your work to<br>be completed. Proceed by selecting the form indicated by the<br>Start symbol. |
| My Packages      | This page contains the latest package(s) that you have<br>purchased. You can click on a package name in order to load<br>the related forms in the 'To Do List'. This page also contains<br>your package guide to aid in understanding the status of your<br>package(s).                                                                                |
| Advanced Search  | Use this page to search for specific packages. You can search<br>by selecting a date, a specific range, a package ID number, or<br>by selecting a specific day on the calendar.                                                                                                    |
| Information Page | Use this page to gain a deeper understanding primarily for your To Do List and your Packages pages.                                                                                                    |
| Customer Service | Contact Information                                                                                                    |

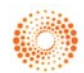

## Appendix E

| Top menu Bar            | Description                                                                                                    |
|-------------------------|----------------------------------------------------------------------------------------------------|
| My Invoices and Records | This account activity page will allow you to search for<br>transactions. You can search transactions by the date of<br>purchase or by selecting a range of dates. From this page you<br>will be able to view and print reports and invoices or conduct a<br>new search if unable to locate a particular transaction. |
| Update my Profile       | Use this page to alert us of any change within your Credit Card<br>Profile Form. You may also use this page to change your<br>password.                                                                                                    |
| My Account              | This link will take you back to your To Do List page where you see your To Do List with all of your ordered forms.                                                                                                    |
| Packages                | This link will take you into your Product Selection page where you can order a new package and begin a new transaction.                                                                                                    |
| Wizard                  | This link will begin the product wizard, which will assist you in selecting the best package by having you answer a series of questions before moving to your product selection.                                                                                                    |
| Home                    | This link will take you to our marketing pages, where you can read more about our services but also check pricing.                                                                                                    |

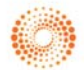